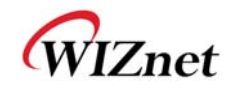

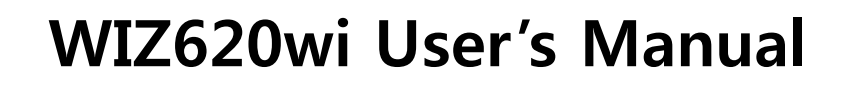

(Version 1.1)

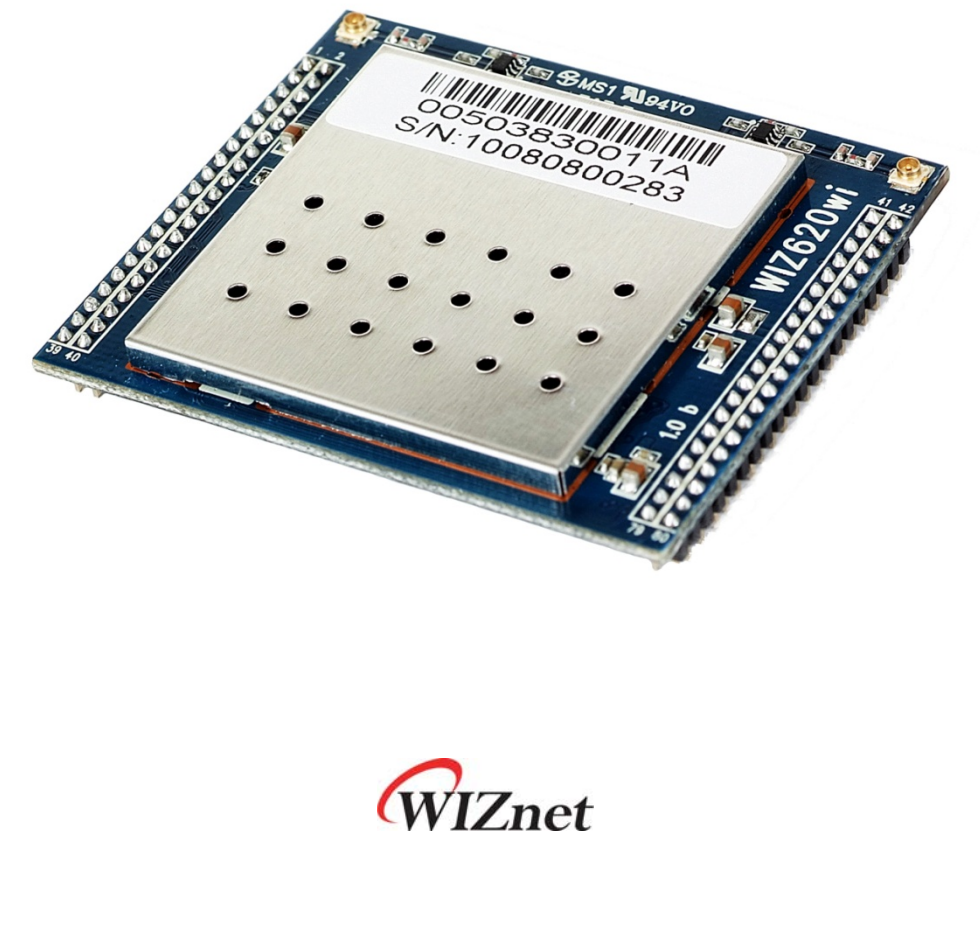

©2010 WIZnet Co., Ltd. All Rights Reserved.

For more information, visit our website at http://www.wiznet.co.kr

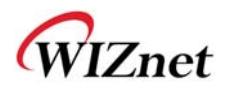

# **Document Revision History**

| Date       | Revision | Changes                        |
|------------|----------|--------------------------------|
| 2010-09-10 | V1.0     | Official Release               |
| 2010-11-03 | V1.1     | Ethernet converter mode added. |
|            |          | Power consumption data added.  |
|            |          |                                |

# **On-line Technical Support**

If you have something to ask about WIZnet products, write down your question on <u>Q&A</u> <u>Board</u> in WIZnet website (www.wiznet.co.kr). WIZnet will give an answer as soon as possible.

| PRODUCT                                                                                                    | TECHNOLOGY                                                                    | SUPPORT                                                                          | LIBRARY                                                                                                    | DISTRIBUTO | R ABO                                                                                           | UT US                                                                                                    | MY PAGE                                                                                |
|----------------------------------------------------------------------------------------------------|-------------------------------------------------------------------------------|----------------------------------------------------------------------------------|----------------------------------------------------------------------------------------------------|------------|-------------------------------------------------------------------------------------------------|----------------------------------------------------------------------------------------------------|----------------------------------------------------------------------------------------|
| Server                                                                                                    | INTERNET                                                                      | Broodband<br>Modern<br>Electric                                                  | Meter Energy Display                                                                                       |            | <b>*</b>                                                                                        | WIZ220IO<br>- Remote I/O Mor<br>with Ethernet                                                             | nitoring and Contro                                                                    |
| Smartphone Go                                                                                                    | oogle power meter                                                             | LED Li                                                                           | Smart<br>ght Appliancesy                                                                                   |            |                                                                                                 |                                                                                                    |                                                                                        |
| Smartphone Go                                                                                                    | oogle power meter 🦲                                                           | • MORE • APP.                                                                    | REFERENCE                                                                                                  | * MORE     | NEWS LETTER                                                                                     | R                                                                                                    | ► MO                                                                                   |
| Smartphone Go<br>WHAT'S UPDATED<br>VIZnet will participate in E                                                                                                    | oogle power meter                                                             | • MORE • APP.<br>• [041] P                                                       | REFERENCE                                                                                                  | + MORE     | NEWS LETTEI     WIZnet e-Newslet                                                                | <b>R</b><br>tter (June 2010) - VI                                                                         | ► MO                                                                                   |
| Smartphone Go<br>WHAT'S UPDATED<br>VIZnet will participate in E<br>VPAN March 2010                                                                                     | cogle power meter                                                             | • MORE • APP.<br>• [041] P<br>• [040] II                                         | REFERENCE                                                                                                  | * MORE     | NEWS LETTE!     WIZnet e-Newslet     WIZnet e-Newslet                                           | <b>R</b><br>tter (June 2010) - V<br>tter (May 2010) - W                                                   | • MO<br>Vireless Applica<br>/1222010                                                   |
| Smartphone Go<br>WHAT'S UPDATED<br>VIZnet will participate in E<br>VPAN March 2010<br>Webinar 10] IMCU7100EV                                                           | ESC Silicon Valley 2010                                                       | • MORE • APP.<br>• [041] P<br>• [040] II<br>• [030] II                           | REFERENCE<br>LC to Ethernet Module<br>PTV<br>Iternet Speaker                                               | + MORE     | NEWS LETTE!     WIZnet e-Newsiel     WIZnet e-Newsiel     WIZnet e-Newsiel                      | <b>R</b><br>tter (June 2010) - V<br>tter (May 2010) - W<br>tter (Apr 2010) - Lir                          | • MO<br>Vireless Applica<br>/IZ22010<br>ne-up Expansion                                |
| Smartphone Go<br>WHAT'S UPDATED<br>VIZnet will participate in E<br>VPAN March 2010<br>Webinar 10] iMCU7100EV<br>Circuit Cellar #234] The C                             | ESC Silicon Valley 2010<br>B & Serial to Ethernet<br>2triBox (Ethernet Contro | • MORE • APP.<br>• [041] P<br>• [040] II<br>• [039] II<br>• [038] S              | REFERENCE<br>LC to Ethernet Module<br>PTV<br>nternet Speaker<br>olar Cell Inverter                         | + MORE     | NEWS LETTEI     WIZnet e-Newsiel     WIZnet e-Newsiel     WIZnet e-Newsiel     WIZnet e-Newsiel | <b>R</b><br>tter (June 2010) - V<br>tter (May 2010) - Vi<br>tter (Apr 2010) - Lir<br>tter (Mar 2010) - Sn | ► MO<br>Vireless Applica<br>/IZ22010<br>he-up Expansion<br>nart Grid                   |
| Smartphone Go<br>WHAT'S UPDATED<br>WIZnet will participate in E<br>WPAN March 2010<br>Webinar 10] IMCU7100EV<br>(Circuit Cellar #234] The C<br>Webinar 09] WIZ VSP (2) | ESC Silicon Valley 2010<br>B & Serial to Ethernet<br>Zh'Box (Ethernet Contro) | • MORE • APP.<br>• [041] P<br>• [040] II<br>• [039] II<br>• [038] S<br>• [037] M | REFERENCE<br>LC to Ethernet Module<br>PTV<br>Internet Speaker<br>olar Cell Inverter<br>tobile Base Station | • MORE     | NEWS LETTEI     WIZnet e-Newsiel     WIZnet e-Newsiel     WIZnet e-Newsiel     WIZnet e-Newsiel | <b>R</b><br>tter (June 2010) - Vi<br>tter (May 2010) - Vi<br>tter (Mar 2010) - Sin                        | • MO<br>Vireless Applica<br>//222010<br>ne-up Expansion<br>nart Grid<br>• SUBSCRIPTION |

# COPYRIGHT NOTICE

Copyright 2010 WIZnet Co., Ltd. All Rights Reserved.

Technical Support: <a href="mailto:support@wiznet.co.kr">support@wiznet.co.kr</a>

Sales & Distribution: <a href="mailto:sales@wiznet.co.kr">sales@wiznet.co.kr</a>

For more information, visit our website at http://www.wiznet.co.kr

WIZ620wi User's Manual (WIZnet Co., Ltd.)

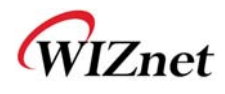

# **Table of Contents**

| 1.  | Introduction                             | 6  |
|-----|------------------------------------------|----|
|     | 1.1 Specification                        | 8  |
|     | 1.1.1 WIZ620wi Module                    | 8  |
|     | 1.1.2 WIZ620wi EVB Board Interface       |    |
| 2.  | Getting Started                          |    |
|     | 2.1 Hardware Installation                |    |
|     | 2.2 Web Configuration Page Connection    |    |
| 3.  | Web Configuration Page Description       | 14 |
|     | 3.1 Operation Mode                       | 14 |
|     | 3.2 Network Management                   | 15 |
|     | 3.2.1 Network Connection Information     | 15 |
|     | 3.2.2 Internet Connection Configuration  | 16 |
|     | 3.2.2.1 Dynamic IP Configuration         |    |
|     | 3.2.2.2 Static IP Configuration          |    |
|     | 3.2.2.3 PPPoE Configuration              |    |
|     | 3.2.2.4 3G Configuration                 |    |
|     | 3.2.3 Network configuration              |    |
|     | 3.3 Wireless Management                  | 21 |
|     | 3.3.1 Wireless Configuration             | 21 |
|     | 3.3.1.1 AP Mode Configuration            | 21 |
|     | 3.3.1.2 Wireless WAN Mode Configuration  | 23 |
|     | 3.3.2 Advanced Wireless Configuration    | 24 |
|     | 3.3.3 Wireless Security                  | 26 |
|     | 3.3.4 Multi Wireless Network             |    |
|     | 3.3.5 MAC Address Authentication         |    |
|     | 3.3.6 WDS Configuration                  |    |
|     | 3.3.7 WPS Configuration                  |    |
|     | 3.3.8 Wireless Network Status            |    |
|     | 3.4 Serial to Wireless LAN (or Ethernet) |    |
|     | 3.5 NAT / Router Management              |    |
|     | 3.5.1 Port Forwarding Configuration      |    |
|     | 3.5.2 MAC / IP / Port Filtering          |    |
|     | 3.5.3 Routing Table Management           |    |
| WIZ | Z620wi User's Manual (WIZnet Co., Ltd.)  | 4  |

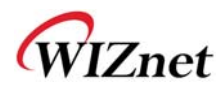

|    | 3.5.4 DMZ                              |    |
|----|----------------------------------------|----|
|    | 3.5.5 URL Filtering                    |    |
|    | 3.5.6 Host Filtering                   |    |
|    | 3.5.7 DDNS Configuration               |    |
|    | 3.6 System Management                  |    |
|    | 3.6.1 Firmware Upgrade                 |    |
|    | 3.6.2 Statistic                        |    |
|    | 3.6.3 System Log                       |    |
|    | 3.6.4 Administrator Configuration      | 40 |
|    | 3.6.5 System Time Configuration        | 40 |
|    | 3.6.6 Configuration Back-up / Recovery | 41 |
| 4. | Module dimension & Pin assignment      | 42 |
|    | 4.1 WIZ620wi module dimension          | 42 |
|    | 4.1 WIZ620wi module pin assignment     | 43 |
| 5. | Serial Configuration                   | 46 |
|    | 5.1 Command Frame Format               | 46 |
| 6. | Performance                            | 55 |
| 7. | Demo & Test                            | 56 |
| 8. | Reference Schematics                   | 60 |

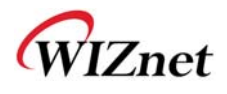

## **1. Introduction**

WIZ620wi is the gateway module to convert RS-232 or TCP/IP protocol into the IEEE802.11b/g/n wireless protocol. By interfacing with RS-232 or MII, WIZ620wi will enable a device to connect to wireless network for remote control and management. WIZ620wi also includes embedded switch for IP sharing and supports 3G-Router through USB interface.

#### **Main Features**

- Embedded 802.11b/g/n Wireless Networking
- Support Access Point, Client, Gateway & Serial to WLAN mode
- Ethernet to Wireless Bridging
- Strong Security with 64/128 bit WEP, WPA, WPA2
- MII, UART, USB type-B, U.FL(WLAN Antenna) Interface
- Ready to use serial to wireless application
- Max 90Mbps Data Streaming
- Compact design 50mm X 60mm X 10.5mm
- RoHS Compliant

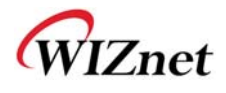

## Product Contents (WIZ620wi-EVB)

| WIZ620wi Module                                 |
|-------------------------------------------------|
| WIZ620wi EVB Board                              |
| Serial Cable                                    |
| Network Cable<br>(Cross Cable)                  |
| Power Adaptor<br>(DC 5V, 2A)                    |
| Antenna 2 Ea<br>(2dBi PCB type + Coaxial Cable) |

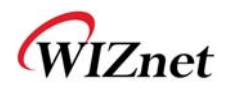

## 1.1 Specification

## 1.1.1 WIZ620wi Module

#### Wireless

| Category                            | Description                                                                                                    |
|-------------------------------------|----------------------------------------------------------------------------------------------------|
| Wireless Standard                   | IEEE802.11b/g/n                                                                                                    |
| Frequency Range                     | USA: 2.400 ~ 2.483GHz<br>Europe: 2.400 ~ 2.483GHz<br>Japan: 2.400 ~ 2.497GHz<br>China: 2.400 ~ 2.483GHz                                                                           |
| Operating Channels                  | USA/Canada: 11(1 ~ 11)<br>Major Europe Countries: 13(1 ~ 13)<br>France: 4(10 ~ 13)<br>Japan: 14 for 802.11b(1 ~ 14), 13 for 802.11g(1 ~ 13)<br>Korea/China: 13(1 ~ 13)            |
| Output Power<br>(Tolerance(+/-1dBm) | 802.11b: 17dBm@11Mbps<br>802.11g: 14dBm@54Mbps<br>802.11n: 14dBm@300Mbps/114.4Mbps                                                                                                |
| Receive Sensitivity                 | 802.11b: -89dBm@11Mbps<br>802.11g: -74dBm@54Mbps<br>802.11n(40MHz): -66dBm@300Mbps<br>802.11n(20MHz): -70dBm@144.4Mbps                                                            |
| Data Rates                          | 802.11b: 1,2,5.5,11Mbps<br>802.11g: 6,9,12,18,24,36,48,54Mbps<br>802.11n(20MHz): 14.4,28.9,43.3,57.8,86.7,115.6,130,144.4Mbps<br>802.11n(40MHz): 30,60,90,120,180,240,270,300Mbps |
| Modulation Type                     | 11g: OFDM(64QAM, 16QAM, QPSK, BPSK)<br>11b: DSS(CCK, DQPSK, DBPSK)                                                                                                    |
| Operation Distance                  | 802.11b                                                                                                    |

WIZ620wi User's Manual (WIZnet Co., Ltd.)

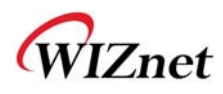

|         | Outdoor: 150m@11Mbps, 300m@1Mbps<br>Indoor: 30m@11Mbps, 100m@1Mbps<br>802.11g<br>Outdoor: 50m@54Mbps, 300m@6Mbps<br>Indoor: 30m@54Mbps, 100m@6Mbps |
|---------|----------------------------------------------------------------------------------------------------|
|         | 802.11n<br>Outdoor: 30m@300Mbps, 250m@6.5Mbps                                                                                                    |
|         | Indoor: 20m@300mbps, 100m@6.5Mbps                                                                                                    |
| Antenna | 2T-2R                                                                                                    |

#### Hardware

| Category          | Description                                         |
|-------------------|-----------------------------------------------------|
|                   | MII, UART, USB, LAN, Power, 2.00mm Pitch Header Pin |
| Interface         | U.FL(wireless antenna connector)                    |
| Temperature       | Operation: -5℃~55℃                                  |
| lemperature       | Storage: -20℃~70℃                                   |
| Humidity          | Operation: 10% to 90%, Non-Condensing               |
| пиппану           | Storage: 5% to 90%, Non-Condensing                  |
|                   | Baud Rate : 1200 ~ 921,600bps                       |
|                   | Stop bits: 1, 2                                     |
| Serial            | Parity: None, Odd, Even                             |
|                   | Flow Control                                        |
|                   | UART1 : XON/XOFF(software), CTS/RTS(hardware), none |
|                   | UART2 : XON/XOFF                                    |
| Dimension         | 50mm X 60mm X 10.5mm                                |
| Power consumption | Under 2.3W (Max)                                    |

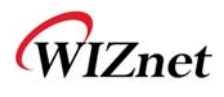

#### Software

| Category       | Description                                                          |
|----------------|----------------------------------------------------------------------|
| Operation Mode | Access Point, Clinet, Gateway, Serial to Wireless LAN                |
| Protocol       | ARP, UDP, TCP, Telnet, ICMP, DHCP, PPPoE, BOOTP, HTTP,<br>SMTP, TFTP |
| Security       | WEP 64/128bit<br>WPA/WPA2 PSK/AES/TKIP<br>802.1x(Radius)             |
| Management     | HTTP, Telnet, Serial, UDP                                            |
| Notification   | Event Logging                                                        |

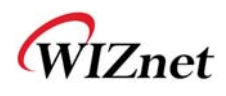

## 1.1.2 WIZ620wi EVB Board Interface

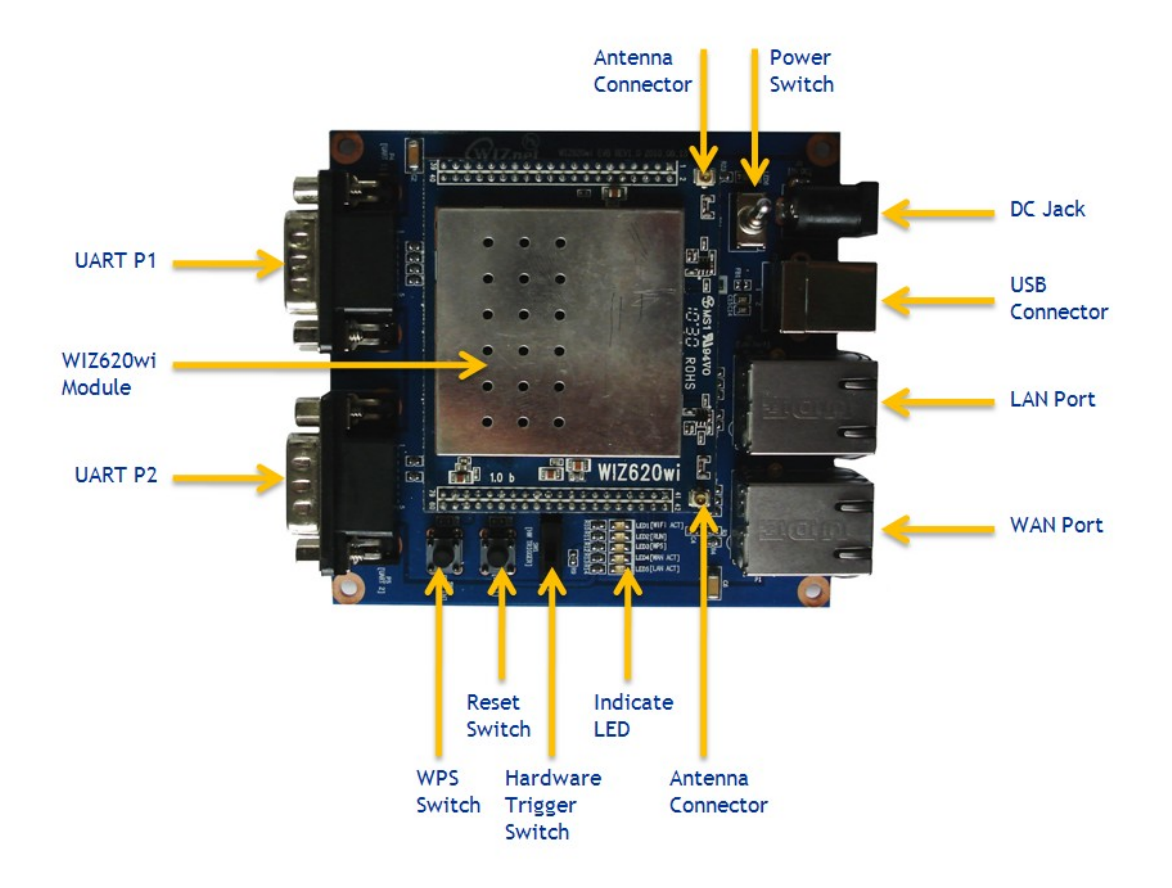

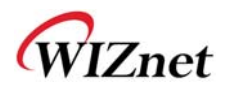

## 2. Getting Started

## 2.1 Hardware Installation

For the testing, we need WIZ620wi module and EVB board.

- **STEP1:** Plug a WIZ620wi module into the socket of EVB board
- STEP2: Connect the LAN Port(RJ-45 connector) of the EVB and Hub (or PC) using LAN Cable.
- STEP3: Connect the Serial port(DB9 connector) of the EVB and serial device using RS-232 cable.
- **STEP4:** Supply the power to EVB board using 5V DC power adaptor
- **STEP5:** Configure the network parameters of WIZ620wi and PC
  - The default IP address of WIZ620wi is "192.168.1.254". According to this value, set the IP address of the PC as "192.168.1.xxx"
  - Wireless connection is also supported. The default SSID of WIZ620wi is 'WIZ620wi'

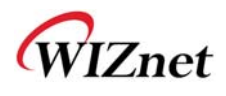

## 2.2 Web Configuration Page Connection

1) Open the web browser and input the default IP address of WIZ620wi "192.168.1.254".

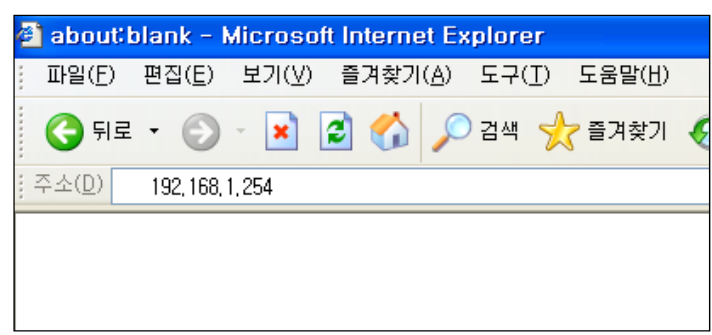

- 2) You can see the window for user ID and Password.
  - (Default ID : admin / Default Password : admin)

| 192.168.1.254에 연                                                 | 결                                                            | ? X                                |
|------------------------------------------------------------------|--------------------------------------------------------------|------------------------------------|
|                                                                  |                                                              | A                                  |
| WLAN-AP의 서버 192<br>과 암호가 필요합니다<br>경고: 이 서버에서 안?<br>)으로 사용자 이름과 ? | 2,168,1,254을(를) 사용하려<br>·<br>직하지 않은 방법(보안 연<br>암호를 보내도록 요청하고 | 역면 사용자 이름<br>결 없이 기본 인증<br>! 있습니다. |
| 사용자 이름( <u>U</u> ):                                              | 😰 admin                                                      | •                                  |
| 암호( <u>P</u> ):                                                  | •••••                                                        |                                    |
|                                                                  | □암호 저장( <u>B</u> )                                           |                                    |
|                                                                  |                                                              |                                    |
|                                                                  | 확인                                                           | 취소                                 |

3) The default page is as below.

| WLAN AP<br>Operation Mode                                                                                                    | Wireless LAN Access Point                              |  |
|----------------------------------------------------------------------------------------------------|--------------------------------------------------------|--|
| Internet Settings     WAN PORT     WAN     WAN     LAN                                                                                                    | Select Language<br>English  Apply                      |  |
| DHCP clients DHCP clients DHCP | <u>Status</u><br><u>Statistic</u><br><u>Management</u> |  |

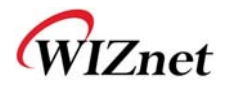

# 3. Web Configuration Page Description

## 3.1 Operation Mode

-. WIZ620wi supports Bridge, Gateway and Ethernet converter modes.

The default mode is set as Gateway mode.

| WLAN AP<br>Operation Mode<br>Thernet Settings<br>WAN PORT<br>WAN                           | Operation Mode Configuration<br>You may configure the operation mode suitable for you environment.                                                                                                    |
|--------------------------------------------------------------------------------------------|----------------------------------------------------------------------------------------------------|
| LAN<br>DHCP clients<br>VPN Configuration<br>Advanced Routing<br>Wireless Settings<br>Basic | <ul> <li>Bridge:<br/>All ethernet and wireless interfaces are bridged into a single bridge interface.</li> <li>Gateway:<br/>The first ethernet port is treated as WAN port. The other ethernet ports and the wireless.</li> </ul> |
|                                                                                            | interface are bridged together and are treated as LAN ports.                                                                                                    |
| WDS<br>WPS                                                                                 | The wireless interface is treated as WAN port, and the ethernet ports are LAN ports.                                                                                                    |

- -. Bridge mode binds all Ethernet ports and wireless interface in a bridge.
- -. In the Gateway mode, Ethernet port #0 is set as WAN port. Other Ethernet ports and Wireless interface are used for LAN ports. WAN port means the port for Internet connection with the cable provided by ISP
- -. In the Ethernet Converter mode, Wireless interface is set as WAN port. All Ethernet ports are used for LAN port. For the Internet connection, you need an AP provided by ISP.

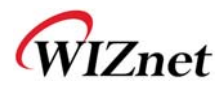

## 3.2 Network Management

#### 3.2.1 Network Connection Information

-. You can check network information configured for WIZ620wi, and PC information

connected to WIZ620wi.

| -        |                   |
|----------|-------------------|
| WLAN     | AP                |
| Op       | eration Mode      |
| 🗄 🕣 Int  | ernet Settings    |
|          | LAN               |
| -0       | DHCP clients      |
| D        | VPN Configuration |
| 🖻 合 Wi   | reless Settings   |
|          | Basic             |
| -0       | Advanced          |
| -0       | Security          |
| -0       | WDS               |
| -0       | WPS               |
| -0       | Station List      |
|          | Statistics        |
| - Se     | rial-To-Ethernet1 |
| Se       | rial-To-Ethernet2 |
| Ad       | ministration      |
| To       | Management        |
| -        | Upload Firmware   |
| - D      | System Settings   |
| <u> </u> | Status            |
| n        | Statistics        |
| -0       | System Log        |
|          | Pins Sharing      |
| De       | vice IO Test      |
| _        |                   |

#### **Access Point Status**

Let's take a look at the status of WLAN-AP.

| System Info                  |                                                             |
|------------------------------|-------------------------------------------------------------|
| F/W Version                  | WIZ620wi-11n-4M-usb-sta-snmp_v1.1.0-2010/07/27,<br>18:01:14 |
| System Up Time               | 4 hours, 5 mins, 10 secs                                    |
| Operation Mode               | Bridge Mode                                                 |
| Internet Configurations      |                                                             |
| Connected Type               | DHCP                                                        |
| WAN IP Address               | 192.168.1.254                                               |
| Subnet Mask                  | 255.255.255.0                                               |
| Default Gateway              |                                                             |
| Primary Domain Name Server   | 168.126.63.1                                                |
| Secondary Domain Name Server | 168.126.63.2                                                |
| MAC Address                  | 00:50:38:30:01:1B                                           |
| Local Network                |                                                             |
| Local IP Address             | 192.168.1.254                                               |
| Local Netmask                | 255.255.255.0                                               |
| MAC Address                  | 00:50:38:30:01:1B                                           |

#### **Ethernet Port Status**

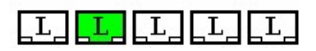

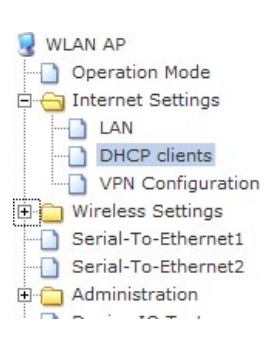

#### **DHCP Client List**

You could monitor DHCP clients here.

| DHCP Clients | 36.1              |             |            |
|--------------|-------------------|-------------|------------|
| Hostname     | MAC Address       | IP Address  | Expires in |
| Purple       | 00:16:E3:8F:3E:F7 | 192.168.1.2 | 00:00:00   |

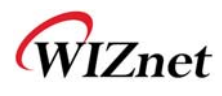

## **3.2.2 Internet Connection Configuration**

-. You can select the IP configuration method.

#### 3.2.2.1 Dynamic IP Configuration

-. In some areas, the dynamic IP service is restricted to the registered MAC addresses. In this case, you have to input the MAC address that is available of Internet connection into the WIZ620wi.

| WLAN AP                                                   | Wide Area Net                                      | vork (WAN) Setti                                            | ngs                                           |                   |
|-----------------------------------------------------------|----------------------------------------------------|-------------------------------------------------------------|-----------------------------------------------|-------------------|
| Internet Settings     WAN PORT     WAN                    | You may choose differen<br>configure parameters ac | t connection type suitable f<br>cording to the selected con | for your environment. Besin<br>Inection type. | des, you may also |
| DHCP clients      VPN Configuration      Advanced Routing | WAN Connection                                     | і Туре:                                                     | DHCP (Auto config)                            |                   |
| •                                                         | DHCP Mode                                          |                                                             |                                               |                   |
| Serial-To-Ethernet1                                       | Hostname<br>(optional)                             |                                                             |                                               |                   |
| 🗈 📋 Firewall                                              | MAC Clone                                          |                                                             |                                               |                   |
| Administration                                            | Enabled                                            | Disable 🔻                                                   |                                               |                   |
|                                                           |                                                    | Apply                                                       | Cancel                                        |                   |

-. MAC Clone function is used if service is restricted to the registered MAC address.

If you enable MAC Clone, you can manually input the MAC address. If you click "Fill My MAC", the hardware address of the PC is automatically copied.

| 😼 WLAN AP<br>                                             | Wide Area Network (W                                                                                                    | AN) Setti   | ngs        |             |
|-----------------------------------------------------------|----------------------------------------------------------------------------------------------------|-------------|------------|-------------|
|                                                           | You may choose different connection type suitable for your environment. Besides, you may also<br>configure parameters according to the selected connection type. |             |            |             |
| DHCP clients      VPN Configuration      Advanced Routing | WAN Connection Type:                                                                                                    |             | DHCP (Auto | config) 🖵   |
| Wireless Settings                                         | DHCP MODE                                                                                                    |             |            |             |
| Serial-To-Ethernet1                                       | Hostname<br>(optional)                                                                                                    |             |            |             |
| 🗄 🦳 Firewall                                              | MAC Clone                                                                                                    |             |            |             |
| Administration     Device IO Test                         | Enabled                                                                                                    | Enable 🔻    |            |             |
|                                                           | MAC Address                                                                                                    | 00:19:66:90 | :C8:12     | Fill my MAC |
|                                                           | App                                                                                                    | ily         | Cancel     |             |

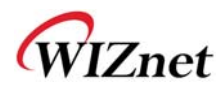

- -. The Procedure of WAN Configuration using Dynamic IP address
  - 1) Select "DHCP (Auto Config)" for WAN connection type.
  - 2) If necessary, input the hardware address using "MAC Clone" function.
  - 3) Click "Apply" button

#### 3.2.2.2 Static IP Configuration

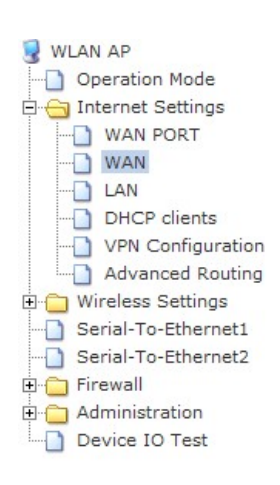

#### Wide Area Network (WAN) Settings

You may choose different connection type suitable for your environment. Besides, you may also configure parameters according to the selected connection type.

| WAN Connection Type: | STATIC (fixed IP)             |
|----------------------|-------------------------------|
| Static Mode          |                               |
| IP Address           | 192.168.1.240                 |
| Subnet Mask          | 255.255.255.0                 |
| Default Gateway      | 192.168.1.254                 |
| Primary DNS Server   | 168.126.63.1                  |
| Secondary DNS Server | 168.126.63.2                  |
| MAC Clone            |                               |
| Enabled              | Enable 💌                      |
| MAC Address          | 00:19:66:90:C8:12 Fill my MAC |
| A                    | Apply Cancel                  |

- -. The Procedure of WAN Configuration using Static IP address
  - 1) Select "STATIC (Fixed IP) for WAN connection type.
  - 2) Input IP address, Subnet Mask, Gateway and DNS.
  - 3) Click "Apply" button.

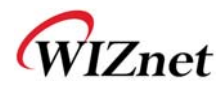

### 3.2.2.3 PPPoE Configuration

| WLAN AP                                                 | Wide Area Network (V                                                     | VAN) Settings                                                                                 |
|---------------------------------------------------------|--------------------------------------------------------------------------|-----------------------------------------------------------------------------------------------|
| Internet Settings     WAN PORT     WAN     N            | You may choose different connection<br>configure parameters according to | on type suitable for your environment. Besides, you may also<br>the selected connection type. |
| DHCP clients     VPN Configuration     Advanced Routing | WAN Connection Type:                                                     | PPPoE (ADSL)                                                                                  |
| 🖳 🔂 Wireless Settings                                   | PPPoE Mode                                                               |                                                                                               |
| Serial-To-Ethernet1                                     | User Name                                                                | pppoe_user                                                                                    |
| Firewall                                                | Password                                                                 | • • • • • • • • • • •                                                                         |
| Device IO Test                                          | Verify Password                                                          | •••••                                                                                         |
|                                                         |                                                                          | Keep Alive 💌                                                                                  |
|                                                         | Operation Mode                                                           | Keep Alive Mode: Redial Period $60$ senconds<br>On demand Mode: Idle Time $5$ minutes         |
|                                                         | MAC Clone                                                                |                                                                                               |
|                                                         | Enabled                                                                  | Enable 🗸                                                                                      |
|                                                         | MAC Address                                                              | 00:19:66:90:C8:12 Fill my MAC                                                                 |
|                                                         | Ap                                                                       | ply Cancel                                                                                    |

- -. User Name: Input user account.
- -. Password: Input password.
- -. Operation Mode: It is about re-connection method when connection is closed.
- -. The Procedure of WAN configuration using PPPoE
  - 1) Select "PPPoE (ADSL)" for WAN connection type.
  - 2) Input User account and password.
  - 3) Click "Apply" button.

#### 3.2.2.4 3G Configuration

- -. This mode is available at the 3G-Router.
- -. This mode is used for Internet service using HSDPA or WiBro modem.
- -. Below figure shows when the EV-HM100 (KT) is installed.

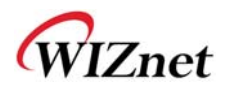

| WAN Connection Type: |            | 3G                      | * |  |
|----------------------|------------|-------------------------|---|--|
| 3G Modem Information |            |                         |   |  |
| Model Name           | EV-HM100   |                         |   |  |
| Manufacturer         | KTF Techno | logies                  |   |  |
| Product              | KTF Techno | KTF Technologies Mobile |   |  |
| 3G Mode              |            |                         |   |  |
| USB 3G modem         | EV-HM10    | כ                       | ~ |  |
| MAC Clone            |            |                         |   |  |
| Enabled              | Disable 💉  | 1                       |   |  |
| A                    | pply       | Cancel                  |   |  |

-. Below figure shows when the modem of Xronet chip is installed (including LM-700WU)

| WAN Connection T     | ype: 3G 👻                |
|----------------------|--------------------------|
| 3G Modem Information |                          |
| Model Name           | XRO-NET7000              |
| Manufacturer         | XRONet Corp              |
| Product              | XRONet WIBRO USB Adapter |
| Modem State          | 3(Awake)                 |
| Power Mode           | 0(normal)                |
| Preamble Index       | 0                        |
| RSSI                 | -56/-56                  |
| CINR                 | 2/2                      |
| Tx Power             | -3                       |
| Frequency            | 2345000kHz               |
| 3G Mode              |                          |
| USB 3G modem         | XRO-NET7000/LM-700WU -   |
| MAC Clone            |                          |
| Enabled              | Disable 👻                |
|                      | Apply Cancel             |

- -. Currently supported 3G modems are EV-HM100 (KT Ever), SPH-H1300 (Samsung), LM-700WU (LG Innotek), CHU-629K, CWE-624K (C-Motech) and the modems using Xronet chip.
- -. The Procedure of WAN configuration using 3G
  - 1) Select "3G" for WAN connection type.
  - 2) Selecta a modem at the 3G Mode.
  - 3) Click "Apply" button.

WIZ620wi User's Manual (WIZnet Co., Ltd.)

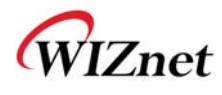

## 3.2.3 Network configuration

-. You can configure WIZ620wi's internal IP address, DHCP server and manual IP assignment of DHCP server.

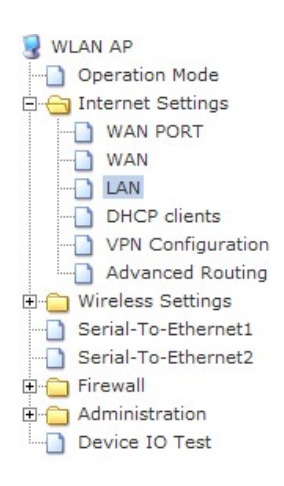

#### Local Area Network (LAN) Settings

You may enable/disable networking functions and configure their parameters as your wish.

| LAN Setup            | · · · · · · · · · · · · · · · · · · · |
|----------------------|---------------------------------------|
| IP Address           | 192.168.1.254                         |
| Subnet Mask          | 255.255.255.0                         |
| LAN 2                | ○ Enable                              |
| LAN2 IP Address      |                                       |
| LAN2 Subnet Mask     |                                       |
| MAC Address          | 00:50:38:30:01:1B                     |
| DHCP Туре            | Server -                              |
| Start IP Address     | 192.168.1.2                           |
| End IP Address       | 192.168.1.50                          |
| Subnet Mask          | 255.255.255.0                         |
| Primary DNS Server   | 168.126.63.1                          |
| Secondary DNS Server | 168.126.63.2                          |
| Default Gateway      | 192.168.1.254                         |
| Lease Time           | 3600                                  |
| Statically Assigned  | MAC:                                  |
| Statically Assigned  | MAC:                                  |
| Statically Assigned  | MAC:                                  |
| 802.1d Spanning Tree | Disable 💌                             |
| IGMP Proxy           | Enable 💌                              |
| DNS Proxy            | Disable 💌                             |

-. The default IP address of WIZ620wi is "192.168.1.254". If you change the IP address, the changed one is applied without rebooting the module. You can connect to the web with changed IP address.

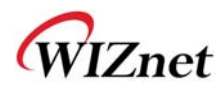

-. You can turn on or off the DHCP server. If you turn off the DHCP server, WIZ620wi does not assign the IP address to the PC. In order to assign the IP address automatically, you have to run the DHCP server. If not, you need to manually assign the IP address to the PC.

## 3.3 Wireless Management

#### 3.3.1 Wireless Configuration

-. The default mode is the AP mode. Wireless WAN mode can be used after configuring "Ethernet Converter" at the Operation Mode.

#### 3.3.1.1 AP Mode Configuration

-. At the AP mode, PC or lab top can be connected for the Internet.

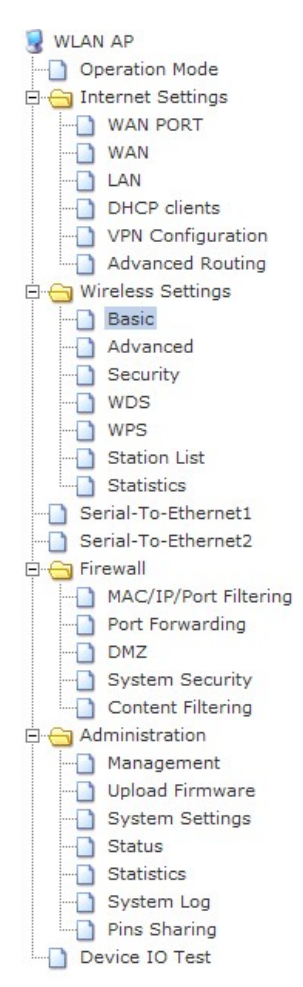

#### **Basic Wireless Settings**

You could configure the minimum number of Wireless settings for communication, such as Network Name (SSID) and Channel. The Access Point can be set simply with only the minimum setting items.

| Wireless Network              |                                   |
|-------------------------------|-----------------------------------|
| Radio On/Off                  | RADIO OFF Current State: Radio On |
| Network Mode                  | 11b/g/n mixed mode 💌              |
| Network Name(SSID)            | WIZ620wi Hidden Isolated          |
| Multiple SSID1                | Hidden 🗆 Isolated 🗆               |
| Multiple SSID2                | Hidden 🗆 Isolated 🗆               |
| Multiple SSID3                | Hidden 🗆 Isolated 🗆               |
| Multiple SSID4                | Hidden 🗆 Isolated 🗆               |
| Multiple SSID5                | Hidden 🗆 Isolated 🗆               |
| Multiple SSID6                | Hidden 🗆 Isolated 🗆               |
| Multiple SSID7                | Hidden 🗆 Isolated 🗆               |
| Broadcast Network Name (SSID) |                                   |
| AP Isolation                  | ◯ Enable ④ Disable                |
| MBSSID AP Isolation           | ◯ Enable ④ Disable                |
| BSSID                         | 00:50:38:30:01:1B                 |
| Frequency (Channel)           | 2462MHz (Channel 11) 🗨            |

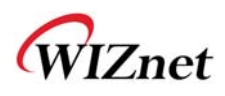

| HT Physical Mode              |                          |
|-------------------------------|--------------------------|
| Operating Mode                | Mixed Mode ○ Green Field |
| Channel BandWidth             | ○ 20                     |
| Guard Interval                | ◯ Long ④ Auto            |
| MCS                           | Auto 💌                   |
| Reverse Direction Grant(RDG)  | O Disable 🛞 Enable       |
| Extension Channel             | 2442MHz (Channel 7) 💌    |
| Space Time Block Coding(STBC) | O Disable I Enable       |
| Aggregation MSDU(A-MSDU)      | ⊙ Disable ○ Enable       |
| Auto Block ACK                | O Disable I Enable       |
| Decline BA Request            | ⊙ Disable ○ Enable       |
| HT Disallow TKIP              | O Disable ③ Enable       |
| Other                         |                          |
| HT TxStream                   | 2 -                      |
| HT RxStream                   | 2 -                      |

-. Basic configuration menu in AP Mode

| Category     | Description                                                               |  |  |
|--------------|---------------------------------------------------------------------------|--|--|
| Radio On/Off | Turn on or off Wireless AP function                                       |  |  |
|              | 11b/g/n mixed mode: Supporting 802.11b/g/n                                |  |  |
|              | 11b/g mixed mode: Supporting 802.11b/g                                    |  |  |
| Network Mode | 11b only: Supporting 802.11b                                              |  |  |
|              | 11g only: Supporting 802.11g                                              |  |  |
|              | 11n only: Supporting 802.11n                                              |  |  |
| SSID         | Input the name of wireless network                                        |  |  |
| Channel      | Select a channel for wireless network                                     |  |  |
| Broadcast    | This function notifies the SSID to the wireless devices. If this function |  |  |
| Network Name | is disabled, the AP is not detected at the wireless device.               |  |  |
| Channel      | 20MHz: Fix the channel bandwidth as 20MHz                                 |  |  |
| Channel      | 20/40MHz: When a wireless station supporting 11n channel bonding          |  |  |
| Bandwidth    | is connected, 40MHz bandwidth is used.                                    |  |  |
|              | Reverse Direct Grant / It can improve the wireless performance using      |  |  |
| KDG          | RDG technology of 11n.                                                    |  |  |

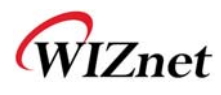

#### 3.3.1.2 Wireless WAN Mode Configuration

- -. At the Wireless WAN mode, WIZ620wi connects to another AP and operates as WAN port. In this mode, the wired WAN port is not used.
- -. In this mode, WIZ620wi does not operate as wireless AP.

| ₩LAN AP Operation Mode                                                                                                    | Stat   | ion Prof     | ïle            |                |                     |                   |                |
|----------------------------------------------------------------------------------------------------|--------|--------------|----------------|----------------|---------------------|-------------------|----------------|
| Internet Settings     Wireless Settings     Profile     Link Status                                                          | The St | atus page sh | ows the settin | igs and curr   | ent operation statu | is of the Station | 1.             |
| Pofile List                                                                                                    |        |              |                |                |                     |                   |                |
| Advance                                                                                                    |        | Profile      | SSID           | Channel        | Authentication      | Encryption        | Network Type   |
| - QoS                                                                                                    | ۰ 🗸    | PROF001      | WIZ620wi       | Auto           | OPEN                | NONE              | Infrastructure |
| <ul> <li>11n Configurations</li> <li>About</li> <li>WPS</li> <li>Serial-To-Ethernet1</li> <li>Serial-To-Ethernet2</li> </ul> |        | Nd           | ote: At presen | it, STA only g | guarantees to sto   | re Two profile    | s!<br>Activate |

-. If you click "Edit" button of the 'Station Profile setting page' then another setting page is appeared.

-. After checking the AP to be connected, input the related information (SSID,Authentication).

| System Configuration |                                                                            |  |  |  |
|----------------------|----------------------------------------------------------------------------|--|--|--|
| Profile Name         | PROF001                                                                    |  |  |  |
| SSID                 | WIZ620wi                                                                   |  |  |  |
| Network Type         | Infrastructure 👻                                                           |  |  |  |
| Power Saving Mode    | <ul> <li>CAM (Constantly Awake Mode)</li> <li>Power Saving Mode</li> </ul> |  |  |  |
| RTS Threshold        | Used 2347                                                                  |  |  |  |
| Fragment Threshold   | Used 2346                                                                  |  |  |  |
|                      |                                                                            |  |  |  |

| Security Policy |                                   |  |  |
|-----------------|-----------------------------------|--|--|
| Security Mode   | OPEN                              |  |  |
| Encryption Mode | Wire Equivalence Protection (WEP) |  |  |

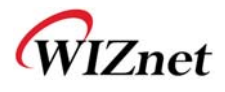

| WEP Key Length    | 64 bit (10 hex digits/ 5 ascii keys) 👻 |               |
|-------------------|----------------------------------------|---------------|
| WEP Key Entry Met | hod                                    | Hexadecimal 🗸 |
| WEP Keys          | WEP Key 1 :                            |               |
|                   | WEP Key 2 :                            |               |
|                   | WEP Key 3 :                            |               |
|                   | WEP Key 4 :                            |               |
| Default Key       |                                        | Key 1 👻       |

3.3.2 Advanced Wireless Configuration

Apply

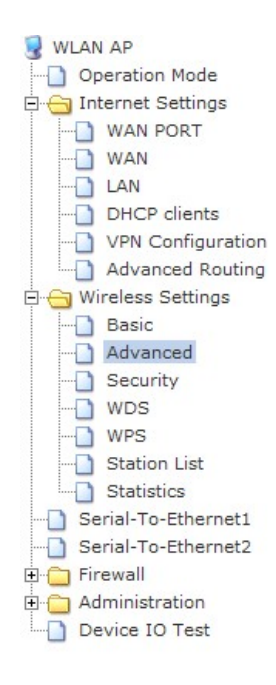

#### **Advanced Wireless Settings**

Use the Advanced Setup page to make detailed settings for the Wireless. Advanced Setup includes items that are not available from the Basic Setup page, such as Beacon Interval, Control Tx Rates and Basic Data Rates.

Cancel

| Advanced Wireless       |                                       |  |  |
|-------------------------|---------------------------------------|--|--|
| BG Protection Mode      | Auto 💌                                |  |  |
| Beacon Interval         | 100 ms (range 20 - 999, default 100)  |  |  |
| Data Beacon Rate (DTIM) | 1 ms (range 1 - 255, default 1)       |  |  |
| Fragment Threshold      | 2346 (range 256 - 2346, default 2346) |  |  |
| RTS Threshold           | 2347 (range 1 - 2347, default 2347)   |  |  |
| TX Power                | 100 (range 1 - 100, default 100)      |  |  |
| Short Preamble          | O Enable O Disable                    |  |  |
| Short Slot              | ● Enable ○ Disable                    |  |  |
| Tx Burst                | ● Enable ○ Disable                    |  |  |
| Pkt_Aggregate           |                                       |  |  |
| IEEE 802.11H Support    | C Enable O Disable(only in A band)    |  |  |
| Country Code            | KR (Republic of Korea) 👻              |  |  |

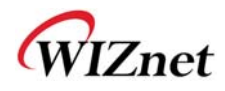

| Category        | Description                                                                 |
|-----------------|-----------------------------------------------------------------------------|
|                 | It needs to be configured for smooth wireless connection, when using        |
| BG Protection   | 11b and 11g LAN cards. 'Auto' configuration is recommended.                 |
| Decese Interval | You can configure the period that Beacon is transmitted. 100ms is           |
| Beacon Interval | normally used. The range of configuration is $20 \sim 999$ .                |
|                 | When the data longer than configured size is transmitted, it divides the    |
|                 | data into the configured size. If you configure smaller value, the wireless |
| Fragmentation   | communication is more stable, but the maximum speed is decreased. If        |
| Threshold       | there are a lot of interferences from other signals, configure the smaller  |
|                 | value for better communication. The range of the configuration value is     |
|                 | '256 ~ 2346'                                                                |
|                 | When the data longer than configured size is transmitted, the data is       |
|                 | sent in the RTS/CTS method. If you configure smaller value, the wireless    |
| DTC Thread ald  | communication is more stable, but the maximum speed is decreased. If        |
| RTS Inreshold   | there are a lot of wireless stations to be connected simultaneously,        |
|                 | configure the smaller value for better communication. The range of          |
|                 | configuration value is "1 $\sim$ 2347".                                     |
| Tri Douron      | By changing transmission power, it is possible to control the range of      |
| IX Power        | wireless wave. If you configure higher value, the range is more extended.   |
|                 | If Short Preamble is configured, the performance can be improved, but       |
| Short Preamble  | the compatibility with some wireless LAN cards can't be guaranteed. For     |
|                 | the compatibility, use the Long Preamble mode.                              |
| Shart Clat      | Short Slot function can improved the performance of wireless station        |
| Short Slot      | connected through 11g mode.                                                 |
|                 | Tx Burst function can maximize the wireless performance. If there are a     |
| Tx Burst        | lot of wireless stations to be connected simultaneously, turn off this      |
|                 | function for the stable wireless communication.                             |

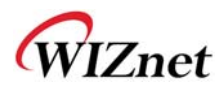

## 3.3.3 Wireless Security

- -. By using Wireless Security function, you can protect the wireless network from the external attack.
- -. To configure the wireless security, following the below steps.

#### 1) Select a SSID.

-. Wireless security can be configured differently for each SSID.

| <ul> <li>WLAN AP</li> <li>Operation Mode</li> <li>Internet Settings</li> <li>Wireless Settings</li> <li>Basic</li> <li>Advanced</li> </ul> | Wireless Security/Encryption Settings<br>Setup the wireless security and encryption to prevent from unauthorized access and monitoring. |            |  |  |
|----------------------------------------------------------------------------------------------------|----------------------------------------------------------------------------------------------------|------------|--|--|
|                                                                                                    | Select SSID                                                                                                    |            |  |  |
| - WPS                                                                                                    | SSID choice                                                                                                    | WIZ620wi 👻 |  |  |
| Station List                                                                                                    | "WIZ620wi"                                                                                                    |            |  |  |
| Serial-To-Ethernet1                                                                                                    | Security Mode                                                                                                    | Disable    |  |  |

#### 2) Select the authentication method

| Method        | Description                                                      |
|---------------|------------------------------------------------------------------|
| OPEN          | Allow all users to connect                                       |
| SHARED        | Allow the user having exact network key to connect               |
| WEPAUTO       | Automatically select OPEN/SHARED Mode                            |
| WPA-PSK       | WPA-PSK is the WPA standard that the security is strengthened at |
|               | the SHARED mode.                                                 |
| WPA2-PSK      | WPA2-PSK is the advanced WPA standard.                           |
| WPAPSKWPA2PSK | It simultaneously supports WPA-PSK and WPA2-PSK.                 |
| WPA           | WPA standard including 802.1x at the SHARED mode.                |
| WPA2          | WPA2 is the advanced WPA standard                                |
| WPA1WPA2      | It simultaneously supports WPA and WPA2                          |
| 802.1x        | Radius Authentication through WEP Key                            |

#### 3) Select the encryption method

| Encryption | Method                | Description                    |
|------------|-----------------------|--------------------------------|
| No Use     | OPEN/WEPAUTO          | No use of Encryption           |
| WEP64      | SHARED/WEPAUTO/802.1x | WEP encryption using 64bit key |

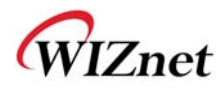

| WEP128   |                    | WEP encryption using 128bit key           |
|----------|--------------------|-------------------------------------------|
| ТКІР     | WPA/WPA2/WPA-PSK/  | Security is more strengthened rather than |
|          | WPA-PSK2/WPA1WPA2/ | WEP                                       |
| AES      | WPAPSKWPA2PSK      | New Encryption with strengthened security |
| TKIP/AES |                    | Simultaneously Support TKIP/AES           |

- 4) Network Key Input
- -. Example of WEP64 or WEP128 Network Key Input

| WLAN AP<br>Operation Mode<br>Internet Settings<br>WAN PORT<br>WAN                                                                                                    | Wireless<br>Setup the wire               | Security/En                                              | cryption Settings | access and monitoring.                 |  |  |
|----------------------------------------------------------------------------------------------------|------------------------------------------|----------------------------------------------------------|-------------------|----------------------------------------|--|--|
| LAN<br>DHCP clients<br>VPN Configuration<br>Advanced Routing<br>Wireless Settings<br>Basic<br>Advanced<br>Security<br>WDS<br>WPS<br>Station List<br>Statistics<br>Serial-To-Ethernet1<br>Serial-To-Ethernet2<br>Firewall<br>Administration<br>Device IO Test | Select SSID<br>SSID choice<br>"WIZ620wi" |                                                          |                   |                                        |  |  |
|                                                                                                    | Wire Equivalen                           | ce Protection (WEP)                                      | Key 1             |                                        |  |  |
|                                                                                                    | WEP Keys                                 | WEP Key 1 :<br>WEP Key 2 :<br>WEP Key 3 :<br>WEP Key 4 : |                   | Hex  Hex  Hex  Hex  Hex  Hex  Hex  Hex |  |  |
|                                                                                                    | Access Policy                            |                                                          |                   |                                        |  |  |
|                                                                                                    | Policy                                   |                                                          | Disable 👻         |                                        |  |  |
|                                                                                                    | Add a station M                          | ac:                                                      | Cancel            |                                        |  |  |

- -. You can select the characters or hexadecimal for key input.
- -. Select the default key.
- -. Input the value for the key
- -. The input value is required for wireless connection.

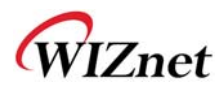

#### -. Example of TKIP/AES Network Key Input

| WPA                  |                      |  |  |  |  |  |
|----------------------|----------------------|--|--|--|--|--|
| WPA Algorithms       | TKIP O AES O TKIPAES |  |  |  |  |  |
| Pass Phrase          | 12345678             |  |  |  |  |  |
| Key Renewal Interval | 3600 seconds         |  |  |  |  |  |

-. Input network key with the 8~63 characters.

#### -. Example of network key input including 802.1x

| WPA                  |                      |  |  |  |  |
|----------------------|----------------------|--|--|--|--|
| WPA Algorithms       | TKIP O AES O TKIPAES |  |  |  |  |
| Key Renewal Interval | 3600 seconds         |  |  |  |  |

| Radius Server   |      |  |  |  |  |
|-----------------|------|--|--|--|--|
| IP Address      |      |  |  |  |  |
| Port            | 1812 |  |  |  |  |
| Shared Secret   |      |  |  |  |  |
| Session Timeout | 0    |  |  |  |  |
| Idle Timeout    |      |  |  |  |  |

-. Input the value for operation with Radius Server.

-. The value relate to Radius Server is provided by Internet service company.

## 3.3.4 Multi Wireless Network

- -. If you use multi wireless network, multiple wireless networks can configured using one AP.
- -. WIZ620wi supports 7 wireless networks.

| WLAN AP                            | Multiple SSID1 | Hidden 🗆 Isolated 🗆 |
|------------------------------------|----------------|---------------------|
| Internet Settings                  | Multiple SSID2 | Hidden 🗆 Isolated 🗆 |
| Basic                              | Multiple SSID3 | Hidden 🗆 Isolated 🗆 |
| Advanced<br>Security<br>WDS<br>WPS | Multiple SSID4 | Hidden 🗆 Isolated 🗆 |
|                                    | Multiple SSID5 | Hidden Isolated     |
| Station List                       | Multiple SSID6 | Hidden 🗆 Isolated 🗆 |
| Serial-To-Ethernet1                | Multiple SSID7 | Hidden 🗆 Isolated 🗆 |

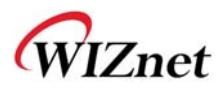

-. All wireless networks operate independently. Authentication and Encryption can be configured differently.

## 3.3.5 MAC Address Authentication

-. By using MAC address authentication, you can allow all, allow only registered addresses or block the registered addresses.

| <ul> <li>Wireless Settings</li> <li>Basic</li> <li>Advanced</li> <li>Security</li> <li>WDS</li> <li>WPS</li> <li>Station List</li> <li>Statistics</li> <li>Serial-To-Ethernet1</li> <li>Serial-To-Ethernet2</li> <li>Firewall</li> <li>Administration</li> </ul> | "WIZ620wi"         |              |  |  |  |  |  |
|----------------------------------------------------------------------------------------------------|--------------------|--------------|--|--|--|--|--|
|                                                                                                    | Security Mode      | Disable      |  |  |  |  |  |
|                                                                                                    | Access Policy      |              |  |  |  |  |  |
|                                                                                                    | Policy             | Allow 💌      |  |  |  |  |  |
|                                                                                                    | Add a station Mac: |              |  |  |  |  |  |
|                                                                                                    |                    | Apply Cancel |  |  |  |  |  |

## 3.3.6 WDS Configuration

| Advanced Routing           | WDS Mode       | Repeater Mode 👻 |
|----------------------------|----------------|-----------------|
| Wireless Settings<br>Basic | Phy Mode       | CCK 🗨           |
| Advanced                   | EncrypType     | NONE 🗨          |
| WDS                        | Encryp Key     |                 |
| WPS<br>Station List        | EncrypType     | NONE 🔽          |
| Statistics                 | Encryp Key     |                 |
| Serial-To-Ethernet2        | EncrypType     | NONE -          |
| Administration             | Encryp Key     |                 |
| Device IO Test             | EncrypType     | NONE -          |
|                            | Encryp Key     |                 |
|                            | AP MAC Address |                 |
|                            | AP MAC Address |                 |
|                            | AP MAC Address |                 |
|                            | AP MAC Address |                 |

WDS (Wireless Distribution System) will enable WIZ620wi to be connected to another AP having WDS function. In order to connect two APs through WDS, both of them should WIZ620wi User's Manual (WIZnet Co., Ltd.)

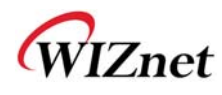

use the same channel, authentication and encryption.

- -. WIZ620wi support below
  - 1) Lazy Mode: In this mode, the automatic connection is supported without inputting MAC address of the other AP. It also has the function for AP.
  - 2) Bridge Mode: As this mode does not support the function for AP, stations can't be connected to WIZ620wi.
  - 3) Repeater Mode: This mode includes the function for AP.
- -. There can be the problem of compatibility with some devices because of different implementation of WDS.
- -. One WIZ620wi can be connected to maximum 4 APs through WDS.

## 3.3.7 WPS Configuration

- -. WPS will support easy configuration of wireless network.
- -. Enable the WPS to use the function.
- -. WPS configuration can be done as below.

| WLAN AP                                        | Wi-Fi Protected Setup<br>You could setup security easily by choosing PIN or PBC method to do Wi-Fi Protected Setup. |                   |  |  |  |  |  |  |  |
|------------------------------------------------|----------------------------------------------------------------------------------------------------|-------------------|--|--|--|--|--|--|--|
| - Internet Settings                            |                                                                                                    |                   |  |  |  |  |  |  |  |
|                                                | WPS Config                                                                                                    | WPS Config        |  |  |  |  |  |  |  |
| DHCP clients                                   | WPS:                                                                                                    | 'S: Enable 👻      |  |  |  |  |  |  |  |
| VPN Configuration<br>Advanced Routing          | Apply                                                                                                    |                   |  |  |  |  |  |  |  |
| 🖻 😑 Wireless Settings                          |                                                                                                    |                   |  |  |  |  |  |  |  |
| Advanced                                       | WPS Current Status:                                                                                                 | Idle              |  |  |  |  |  |  |  |
| - Security                                     | WPS Configured:                                                                                                    | Yes               |  |  |  |  |  |  |  |
| WDS                                            | WPS SSID: WIZ620wi                                                                                                  |                   |  |  |  |  |  |  |  |
| Station List                                   | WPS Auth Mode: Open                                                                                                 |                   |  |  |  |  |  |  |  |
| Statistics                                     | WPS Encryp Type:                                                                                                    | None              |  |  |  |  |  |  |  |
| Serial-To-Ethernet1                            | WPS Default Key Index:                                                                                              | 1                 |  |  |  |  |  |  |  |
| Serial-To-Ethernet2                            | WPS Key(ASCII)                                                                                                    |                   |  |  |  |  |  |  |  |
| Firewall     Administration     Device IO Test | AP PIN:                                                                                                    | 31460118 Generate |  |  |  |  |  |  |  |
|                                                | Reset OOB                                                                                                    |                   |  |  |  |  |  |  |  |
|                                                |                                                                                                    |                   |  |  |  |  |  |  |  |
|                                                | WPS Progress                                                                                                    |                   |  |  |  |  |  |  |  |
|                                                | WPS mode                                                                                                    | O PIN @ PBC       |  |  |  |  |  |  |  |

Apply

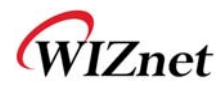

#### 1) Configuring WPS of WIZ620wi

| WPS Progress |             |  |
|--------------|-------------|--|
| WPS mode     | PIN O PBC   |  |
| Annlu        | O PIN O PBC |  |

- -. After selecting PBC of WPS mode, check if WPS LED blinks. WIZ620wil will be entering into WPS configuration mode for 2 minutes.
- 2) Configuring WPS of Wireless LAN card
- -. Select the PBC of WPS in the Wireless LAN card. If the LAN card does not provide the WPS button, click the virtual button in the utility provided by manufacturer of the wireless LAN card.
- -. If you see the 100% for the status, the configuration is finished.

| l+ RaUl      |                 |                       |                      |               |                 |                 | ×              |
|--------------|-----------------|-----------------------|----------------------|---------------|-----------------|-----------------|----------------|
| Profile      | L<br>Netwo      | rk Advanced           | Statistics           | Gos<br>WMM    | <b>Ø</b><br>WPS | Radio on/off    | About 🧼        |
|              |                 |                       | WPS AP List          |               |                 | E               |                |
| ID: 0x0004   | DA              | WOSYS-AP              | 00-13-               | 13-00-05-EC   | 1               |                 | Rescan         |
| ID :         | be              | lkin54g               | 00-1C-               | DF-97-B5-EC   | 6               |                 | Pin Code       |
|              |                 |                       |                      |               |                 | 71              | 871455 Renew   |
|              |                 | w                     | /PS Profile List     |               |                 | c               | onfig Mode     |
| DAMOSYS-AP   |                 |                       |                      |               |                 | E               | nrollee 🔹      |
|              |                 |                       |                      |               |                 | -               | Detail         |
|              |                 |                       |                      |               |                 |                 | Connect        |
| <u>P</u> IN  | WPS Ass         | sociate IE            |                      | Progress >> 1 | 00%             |                 | Rotate         |
| PBC          | WPS Pro         | obe IE PBC            | - Get WPS profile su | ccessfully.   |                 |                 | Disconnect     |
|              | Auto            |                       |                      |               |                 | 100             | Export Profile |
|              |                 |                       |                      |               |                 | -               | Delete         |
|              |                 |                       |                      |               |                 |                 |                |
| Sta          | itus >> DAMOS   | Y., <> 00-13-13-00-   | 05-EC                |               | Link Q          | uality >> 100%  |                |
| Extra        | nfo >> Link is  | Up [TxPower:100%]     |                      |               | Signal Str      | ength 1 >> 100% |                |
| Chai         | nnel >> 1 <> 2  | 2412 MHz; central cha | annel : 1            |               | Noise S         | trength >> 26%  |                |
| Authentical  | tion >> Open    |                       |                      |               |                 |                 |                |
| Encrypt      | tion >> NONE    |                       |                      |               |                 |                 |                |
| Network T    | ype >> Infrast  | ructure               |                      | Transmit —    |                 |                 |                |
| IP Addr      | ress >> 10.10.1 | 10.2                  |                      | Link Speed    | >> 65.0 Mbps    | Max             |                |
| Sub M        | ask >> 255.25   | 5.255.0               |                      | Throughput    | >> 10.128 Kbps  | 77.004          |                |
| Default Gate | way >> 10.10.1  | 10.254                |                      |               |                 | Kbps            |                |
|              |                 | π                     |                      | Receive       |                 |                 |                |
|              | r               |                       |                      | Link Speed    | >> 72.2 Mbps    | Max             |                |
| BW >>20      |                 | SNRO >> 3             | 30                   | Throughout    | >>361.656 Kbps  | 1.612           |                |
| GI >> long   | MCS >>          | 7 SNR1 >> r           | ı/a                  |               | to no so nops   | Mbps            |                |
|              |                 |                       |                      |               |                 | 15              |                |

- 3) Check if you can connect to Internet
- -. When configuring through WPS, all mode for the highest security is automatically configuration.

WIZ620wi User's Manual (WIZnet Co., Ltd.)

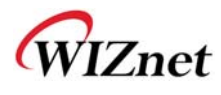

#### 3.3.8 Wireless Network Status

- -. You can check the status of the stations which are connected to WIZ620wi.
- -. You can also check the status of AP around the WIZ620wi.

| WLAN AP     Operation Mode     Operation Mode     Operations     Operations | Station<br>You could | n List           | which a | associate | d to this AP he | re.  |      |          |      |       |             |
|----------------------------------------------------------------------------------------------------|----------------------|------------------|---------|-----------|-----------------|------|------|----------|------|-------|-------------|
| Advanced                                                                                                    | Wireless Ne          | etwork           |         |           |                 |      |      |          |      |       |             |
| WDS                                                                                                    | MAC Addres           | s                | Aid     | PSM       | MimoPS          | MCS  | BW   | SGI      | STBC |       |             |
| WPS                                                                                                    | 00:16:E3:8F          | :3E:F7           | 1       | 0         | 0               | 3    | 20M  | 0        | 0    |       |             |
| Station List Statistics Serial-To-Ethernet1 Serial-To-Ethernet2 Firewall Administration                                                                                                    | Neighboring          | g Wireless Netwo | orks    |           |                 |      |      |          |      |       |             |
| Device IO Test                                                                                                    | Channel              | SSID             |         | BSSID     |                 | Secu | rity | Signal(% | 5) W | -Mode | NetworkType |
| - The rest of the second second                                                                                                    | 6                    | WizFiDemoAP      |         | 00:23:6   | 9:c8:f4:f5      | NON  |      | 50       | 1    | 1b    | In          |

## 3.4 Serial to Wireless LAN (or Ethernet)

-. WIZ620wi can transmit or receive the serial data through TCP/IP.

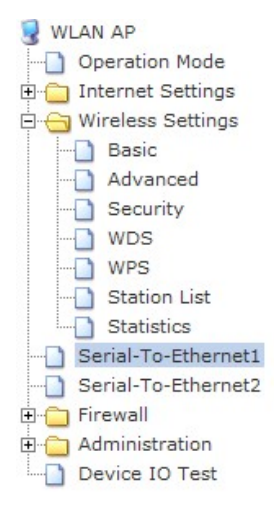

#### Serial-to-Ethernet Configuration

Serial-to-Ethernet

#### Serial-To-Wireless Configuration

| Status:             | ✓ Enable                |
|---------------------|-------------------------|
| Protocol:           | O UDP ⊙ TCP             |
| Mode:               | Server ○ Client ○ Mixed |
| Server IP:          | 000_or                  |
| Server Port:        | 5000                    |
| Reconnect Interval: | 0                       |
| Connection Option:  | Always      Serial      |
| Baudrate:           | 38400 👻                 |
| Databits:           | 8 🗸                     |
| Parity:             | None 💌                  |
| Stopbits:           |                         |
| Flowcontrol:        | None 💌                  |

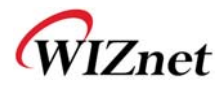

| Menu               | Description                                                          |  |  |  |  |  |  |
|--------------------|----------------------------------------------------------------------|--|--|--|--|--|--|
| Status             | Enable or Disable the function                                       |  |  |  |  |  |  |
| Protocol           | Configure the Protocol (TCP or UDP)                                  |  |  |  |  |  |  |
| Mode               | Select a Mode (Server, Client, Mixed)                                |  |  |  |  |  |  |
|                    | Server Mode: WIZ620wi operates as a server in the process of         |  |  |  |  |  |  |
|                    | connection establishment. It waits for the connection trial from the |  |  |  |  |  |  |
|                    | client through the specified port.                                   |  |  |  |  |  |  |
|                    | Client Mode: In this mode, WIZ620wi tries to connect to the server   |  |  |  |  |  |  |
|                    | IP and port.                                                         |  |  |  |  |  |  |
|                    | Mixed Mode: It supports server and client mode simultaneously. It    |  |  |  |  |  |  |
|                    | basically operates as server mode, and changes to client mode        |  |  |  |  |  |  |
|                    | when there is any data transmitted from serial.                      |  |  |  |  |  |  |
| Server IP          | Configure Server IP or Domain name to which serial data is           |  |  |  |  |  |  |
|                    | transmitted                                                          |  |  |  |  |  |  |
| Server Port        | Configure the server's port number                                   |  |  |  |  |  |  |
| Reconnect Interval | Configure the re-connection interval                                 |  |  |  |  |  |  |
| Baud rate          | Configure serial communication speed (1200 ~ 921600)                 |  |  |  |  |  |  |
| Data bits          | Configure serial communication bit (5 ~ 8)                           |  |  |  |  |  |  |
| Parity             | Configure parity checking method (None, Odd, Even)                   |  |  |  |  |  |  |
| Stop bits          | Configure stop bit (1, 2)                                            |  |  |  |  |  |  |
| Flow control       | Configure the flow control (None, Xon/Xoff, RTS/CTS)                 |  |  |  |  |  |  |

-. Serial data can be transmitted to the server by defining the delimiter of time, size and char.

| WLAN AP<br>Operation Mode<br>Internet Settings<br>Wireless Settings<br>Basic | Data Packing Condition |                         |
|------------------------------------------------------------------------------|------------------------|-------------------------|
| Advanced                                                                     | Time:                  | 0 milli-second(0-65535) |
| WDS                                                                          | Size:                  | 0Bytes(0-255)           |
| WPS                                                                          | Char:                  | 00 Hexacode(00-ff)      |
| Statistics                                                                   | <u></u>                |                         |
| Serial-To-Ethernet2                                                          | Inactivity Time:       | O Seconds(00-60)        |
| Administration ☐ Device IO Test                                              | Apply Reset            |                         |

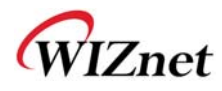

| Menu            | Description                                                                |  |  |
|-----------------|----------------------------------------------------------------------------|--|--|
| Time            | Transmit the serial data to the server after collecting for the configured |  |  |
|                 | time.                                                                      |  |  |
| Size            | Transmit the serial data to the server when the data size reaches          |  |  |
|                 | configured size.                                                           |  |  |
| Char            | Transmit the data when the data with configured character is               |  |  |
|                 | transmitted.                                                               |  |  |
| Inactivity Time | If there is no data during Inactivity time, TCP/IP connection is closed.   |  |  |

## 3.5 NAT / Router Management

## 3.5.1 Port Forwarding Configuration

-. Port forwarding allows remote computers (or public machines on the Internet) to connect to a specific computer within a private local area network.

| <ul> <li>WLAN AP</li> <li>Operation Mode</li> <li>Internet Settings</li> <li>Wireless Settings</li> <li>Serial-To-Ethernet1</li> <li>Serial-To-Ethernet2</li> </ul> | Virtual Server Settin<br>You may setup Virtual Servers to p | gs<br>rovide services on Internet. |
|----------------------------------------------------------------------------------------------------|-------------------------------------------------------------|------------------------------------|
| Firewall                                                                                                    | Port Forwarding                                             |                                    |
| MAC/IP/Port Filtering  Port Forwarding  DMZ  Content Filtering  Administration  Device IO Test                                                                      | Port Forwarding                                             | Disable 💌                          |
|                                                                                                    | IP Address                                                  |                                    |
|                                                                                                    | Service Port                                                |                                    |
|                                                                                                    | Protocol                                                    | TCP&UDP -                          |
|                                                                                                    | Internal Port                                               |                                    |
|                                                                                                    | Comment                                                     |                                    |
|                                                                                                    | (The maximum rule count is 32.)                             |                                    |

| Menu         | Description                                                             |
|--------------|-------------------------------------------------------------------------|
| IP Address   | IP address of Internal Server or PC in the network where application is |
|              | installed.                                                              |
| Service Port | Configure the range of the port to be assigned to internal server or PC |
|              | will use.                                                               |

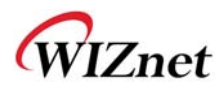

| Protocol      | Select the protocol type (TCP or UDP)                             |
|---------------|-------------------------------------------------------------------|
| Internal Port | Configure the port number of application on internal server or PC |

## 3.5.2 MAC / IP / Port Filtering

-. It allows or blocks the Internet connection according to IP address or MAC address

-. To use this function, you have to configure "Default Policy – The packet that don't match with any rules would be:"

| WLAN AP                                                  | MAC/IP/Port Filtering Settings                       |                                    |                           |
|----------------------------------------------------------|------------------------------------------------------|------------------------------------|---------------------------|
| WAN PORT<br>WAN<br>WAN<br>WAN<br>WAN                     | You may setup firewall rules to pro<br>the Internet. | otect your network from virus,worm | and malicious activity on |
| VPN Configuration                                        | Basic Settings                                       |                                    |                           |
| Wireless Settings                                        | MAC/IP/Port Filtering                                |                                    | Disable 👻                 |
| Advanced                                                 | Default Policy The packet that do                    | n't match with any rules would be: | Dropped. 👻                |
| Security     WDS     WPS     Station List     Statistics | Apply Reset                                          |                                    | umm                       |
|                                                          |                                                      |                                    |                           |
| Serial-To-Ethernet2                                      | MAC/IP/Port Filter Settings                          |                                    |                           |
| MAC/IP/Port Filtering                                    | Source MAC address                                   |                                    |                           |
| Port Forwarding     DMZ                                  | Dest IP Address                                      |                                    |                           |
| System Security                                          | Source IP Address                                    |                                    |                           |
| Administration                                           | Protocol                                             | None 🔻                             |                           |
| Management                                               | Dest Port Range                                      |                                    |                           |
| System Settings                                          | Source Port Range                                    |                                    |                           |
| Statistics                                               | Action                                               | Accept 👻                           |                           |
| System Log     Pips Sharing                              | Comment                                              |                                    |                           |
| Device IO Test                                           | (The maximum rule count is 32.)                      |                                    |                           |

Apply Reset

| Menu              | Description                                            |
|-------------------|--------------------------------------------------------|
| MAC Address       | Configure MAC Address to allow or block the connection |
| Dest IP Address   | Configure the Destination IP address                   |
| Source IP Address | Configure the source IP address                        |

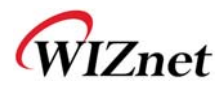

| Protocol          | Select TCP, UDP or ICMP                 |
|-------------------|-----------------------------------------|
| Dest Port Range   | Configure destination port number       |
| Source Port Range | Configure the source port number        |
| Action            | Select "Accept" or "Deny" the new rule. |

## 3.5.3 Routing Table Management

-. You can manually input the routing table.

| WLAN AP<br>Operation Mode<br>Internet Settings<br>WAN PORT<br>WAN<br>WAN                                                                                                    | Static Routing<br>You may add and remote<br>exchange protocol here. | Settings<br>custom Internet routing rules, and/or enable dynamic routing |
|----------------------------------------------------------------------------------------------------|---------------------------------------------------------------------|--------------------------------------------------------------------------|
| DHCP clients                                                                                                    |                                                                     |                                                                          |
| VPN Configuration                                                                                                    | Add a routing rule                                                  |                                                                          |
| Advanced Kouting     Advanced Kouting     Wireless Settings     Serial-To-Ethernet1     Serial-To-Ethernet2     MAC/IP/Port Filtering     Port Forwarding     DMZ     System Security     Content Filtering     Administration | Destination                                                         |                                                                          |
|                                                                                                    | Range                                                               | Host -                                                                   |
|                                                                                                    | Gateway                                                             |                                                                          |
|                                                                                                    | Interface                                                           |                                                                          |
|                                                                                                    | Comment                                                             |                                                                          |
|                                                                                                    | Apply Reset                                                         |                                                                          |

| Menu        | Description                                                       |  |
|-------------|-------------------------------------------------------------------|--|
| Destination | Input the target IP or network IP address of routing table        |  |
| Range       | Configure the Host or Network for routing table                   |  |
| Netmask     | Configure the subnet mask when the range is configured as network |  |
| Gateway     | Configure the gateway address at the Target mode.                 |  |
| Interface   | Configure the Target as LAN or WAN                                |  |

#### 3.5.4 DMZ

-. It opens the ports which are not used for port forwarding to the PCs having specified IP address. With this function, you can solve the problem of Internet connection in the application of which port is not known.

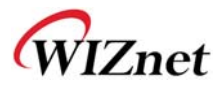

| WLAN AP<br>Operation Mode<br>Internet Settings<br>Wireless Settings<br>Serial-To-Ethernet1<br>Serial-To-Ethernet2<br>Firewall<br>MAC/IP/Port Filtering<br>Port Forwarding<br>DMZ<br>System Security<br>Content Filtering<br>Administration | DMZ Settings<br>You may setup a De-milita | rized Zone(DMZ) to separate internal network and Internet. |
|----------------------------------------------------------------------------------------------------|-------------------------------------------|------------------------------------------------------------|
|                                                                                                    | DMZ Settings                              |                                                            |
|                                                                                                    | DMZ Settings                              | Enable 💌                                                   |
|                                                                                                    | DMZ IP Address                            |                                                            |
|                                                                                                    | Apply Reset                               |                                                            |

## 3.5.5 URL Filtering

-. It is used when you want to block the connection from the specified site.

| WLAN AP<br>Operation Mode<br>Internet Settings<br>Wireless Settings | Webs URL Filter           | Settings |  |
|---------------------------------------------------------------------|---------------------------|----------|--|
| Serial-To-Ethernet1                                                 | Current Webs URL Filters: |          |  |
|                                                                     | No                        | URL      |  |
| Firewall     MAC/IP/Port Filtering     Dect Forwarding              | Delete Reset              |          |  |
| DMZ                                                                 | Add a URL filter:         |          |  |
|                                                                     | URL:                      |          |  |
| Content Filtering                                                   | Add Reset                 |          |  |

-. Input the characters. The url including the characters are blocked. For example, if you input "game", the sites such as <u>www.game.com</u>, or <u>www.game.co.kr</u> are blocked.

### 3.5.6 Host Filtering

-. All sites having the input characters are blocked. For example, if you input "game", the sites such as www.hangame.com or www.hangame.co.kr are blocked.

### 3.5.7 DDNS Configuration

-. By assigning the domain name to the dynamic IP address, you can use as fixed IP address. If you use the DDNS, you can operate the server without checking the IP address to be assigned to WIZ620wi.

WIZ620wi User's Manual (WIZnet Co., Ltd.)

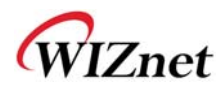

- -. WIZ620wi supports "DynDNS", "freeDNS", "zoneedit" and "no-ip".
- -. In order to use DynDNS, please register user ID and domain in the <u>www.dyndns.org</u> page and configure WIZ620wi. For using other sites of freeDNS, zoneedit or no-ip, please connect to <u>freedns.afraid.org</u>, <u>www.zoneedit.com</u> or <u>www.no-ip.com</u> and register user name and domain.

|  | DDNS Settings        |       |         |  |
|--|----------------------|-------|---------|--|
|  | Dynamic DNS Provider | Dyndn | s.org 💌 |  |
|  | Account              |       |         |  |
|  | Password             |       |         |  |
|  | DDNS                 |       |         |  |
|  |                      | Apply | Cancel  |  |

| Menu          | Description                                                    |
|---------------|----------------------------------------------------------------|
| DDNS Provider | Select the service provider (DynDNS, freeDNS, zoneedit, no-ip) |
| Account       | Input the user account for DDNS service                        |
| Password      | Input the password for DDNS service.                           |
| DDNS          | Configure the host name to be used for DDNS service            |

## 3.6 System Management

## 3.6.1 Firmware Upgrade

-. Upgrade the WIZ620wi with the latest firmware or Bootloader.

| WLAN AP  Operation Mode  Thermet Settings  Composition Settings  Composition Settings  Composition Serial-To-Ethernet1 | Upgrade Firm<br>Upgrade the WLAN-/<br>upgrade flash and br | <b>MWARE</b><br>AP firmware to obtain new fur<br>e patient please. Caution! A c | nctionality. It takes about 1 minute to upload<br>corrupted image will hang up the system. |  |  |
|----------------------------------------------------------------------------------------------------|------------------------------------------------------------|---------------------------------------------------------------------------------|--------------------------------------------------------------------------------------------|--|--|
| Serial-To-Ethernet2                                                                                                    | Update Firmware                                            |                                                                                 |                                                                                            |  |  |
|                                                                                                    | Location:<br>Apply                                         |                                                                                 | 찾아보기                                                                                       |  |  |
|                                                                                                    | Update Bootloader                                          |                                                                                 | 찾마보기                                                                                       |  |  |
| System Log                                                                                                    | Apply                                                      | 1                                                                               |                                                                                            |  |  |

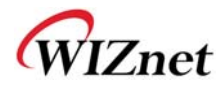

### 3.6.2 Statistic

-. It provides Statistic data according to the interfaces.

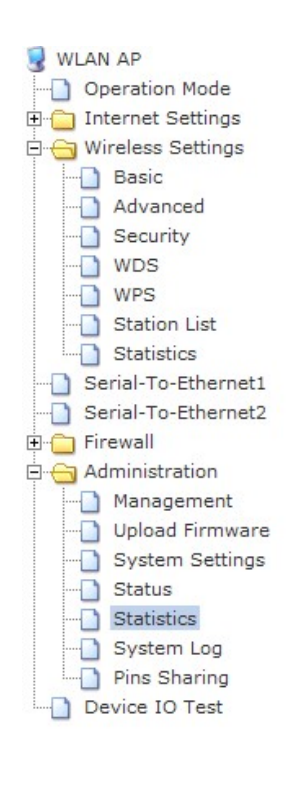

#### Statistics

Take a look at the WLAN-AP statistics

| Memory          |          |  |
|-----------------|----------|--|
| Memory total:   | 29672 kB |  |
| Memory left:    | 12144 kB |  |
| WAN/LAN         |          |  |
| WAN Rx packets: | 0        |  |
| WAN Rx bytes:   | 0        |  |
| WAN Tx packets: | 396      |  |
| WAN Tx bytes:   | 232548   |  |
| LAN Rx packets: | 9902     |  |
| LAN Rx bytes:   | 1213496  |  |
| LAN Tx packets: | 6833     |  |
| LAN Tx bytes:   | 4802066  |  |
| All interfaces  |          |  |
| Name            | eth2     |  |
| Rx Packet       | 10254    |  |
| Rx Byte         | 1450626  |  |
| Tx Packet       | 7898     |  |
| Tx Byte         | 5248195  |  |
| Name            | 10       |  |

## 3.6.3 System Log

- -. You can check the operation status of WIZ620wi
- -. If the log data exceeds 8Kbyte, the oldest log data is deleted, and latest one is added.

| ☑ WLAN AP<br>                                                                                       | System Log                                                                                                    |
|----------------------------------------------------------------------------------------------------|----------------------------------------------------------------------------------------------------|
| <ul> <li>Internet Settings</li> <li>Wireless Settings</li> </ul>                                    | Syslog:                                                                                                    |
| Serial-To-Ethernet1 Serial-To-Ethernet2 Firewall                                                    | Refresh Clear                                                                                                    |
| Administration                                                                                      | System Log                                                                                                    |
| Management Upload Firmware System Settings Status Statistics System Log Pins Sharing Device IO Test | <ul> <li>Sep 7 16:00:42 DAMOSYS-AP sysiog.info sysiogd started: BusyBox v1.12.1</li> <li>Sep 7 16:00:42 DAMOSYS-AP user.notice kernel: klogd started: BusyBox v1.12.1 (2010-07-01 14:58:02 KST)</li> <li>Sep 7 16:00:50 DAMOSYS-AP user.info kernel: br0: topology change detected, propagating</li> <li>Sep 7 16:00:50 DAMOSYS-AP user.info kernel: br0: port 2(eth2.1) entering forwarding state</li> <li>Sep 7 16:00:50 DAMOSYS-AP user.info kernel: br0: port 2(eth2.1) entering forwarding state</li> <li>Sep 7 16:00:50 DAMOSYS-AP user.info kernel: br0: port 1(ra0) entering forwarding state</li> <li>Sep 7 16:00:50 DAMOSYS-AP user.info kernel: br0: port 1(ra0) entering forwarding state</li> <li>Sep 7 16:00:150 DAMOSYS-AP user.info kernel: br0: port 1(ra0) entering forwarding state</li> <li>Sep 7 16:01:14 DAMOSYS-AP user.info udhcpd[2473]: ### No arp reply received for this address</li> <li>Sep 7 16:01:14 DAMOSYS-AP loca10.info udhcpd[2473]: Sending OFFER of 192.168.1.2(00:16:e3:8f:3e:f7)</li> <li>Sep 7 16:01:14 DAMOSYS-AP user.warn kernel: R1305x_SW: Link Status Changed</li> <li>Sep 7 16:53:10 DAMOSYS-AP user.warn kernel: R1305x_SW: Link Status Changed</li> </ul> |

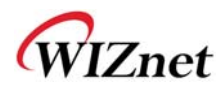

## 3.6.4 Administrator Configuration

-. You can select English or Korean for WIZ620wi web page.

- -. The default language is set as English.
- -. You can configure administrator's account and password for web server connection.
- -. The default account and password are "admin"

-. If you forget the account or password, you can reset to factory default by using reset button.

| WLAN AP<br>Operation Mode<br>Internet Settings<br>Wireless Settings<br>Serial-To-Ethernet1<br>Serial-To-Ethernet2 | System Manag<br>You may configure admi<br>settings here. | jement | count and password, NTP settings, and Dynamic DNS |  |  |
|----------------------------------------------------------------------------------------------------|----------------------------------------------------------|--------|---------------------------------------------------|--|--|
| Firewall     Administration                                                                                       |                                                          |        |                                                   |  |  |
| Management                                                                                                    | Language Settings                                        |        |                                                   |  |  |
| Upload Firmware                                                                                                   | Select Language                                          |        |                                                   |  |  |
|                                                                                                    |                                                          | Apply  | Cancel                                            |  |  |
| Statistics                                                                                                    |                                                          |        |                                                   |  |  |
|                                                                                                    | Adminstrator Settings                                    |        |                                                   |  |  |
| Device IO Test                                                                                                    | Account                                                  |        | admin                                             |  |  |
|                                                                                                    | Password                                                 |        | •••••                                             |  |  |
|                                                                                                    |                                                          | Apply  | Cancel                                            |  |  |

### 3.6.5 System Time Configuration

-. You can configure NTP server and Time zone when WIZ620wi connects to the Internet and acquired system time information.

| WLAN AP                                                                                                    |                            | Apply Cancel                                                                    |  |  |  |
|----------------------------------------------------------------------------------------------------|----------------------------|---------------------------------------------------------------------------------|--|--|--|
| Wireless Settings     Serial-To-Ethernet1                                                                                                    | NTP Settings               |                                                                                 |  |  |  |
| Serial-To-Ethernet2                                                                                                    | Current Time               | Tue Sep 717:06:00 GMT 20 Sync with host                                         |  |  |  |
| Administration<br>Management<br>Upload Firmware<br>System Settings<br>Status<br>Statistics<br>System Log<br>Since Administration<br>Management<br>System Settings<br>Status<br>Status<br>Statistics<br>System Log<br>Since Administration<br>Since Administration<br>Status<br>Status<br>S | Time Zone:                 | (GMT+09:00) Korean 💌                                                            |  |  |  |
|                                                                                                    | NTP Server                 | time.bora.net<br>ex: time.nist.gov<br>ntp0.broad.mit.edu<br>time.stdtime.gov.tw |  |  |  |
|                                                                                                    | NTP synchronization(hours) | 10                                                                              |  |  |  |
| Device IO Test                                                                                                    |                            | Apply Cancel                                                                    |  |  |  |

WIZ620wi User's Manual (WIZnet Co., Ltd.)

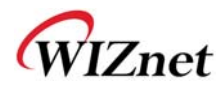

## 3.6.6 Configuration Back-up / Recovery

-. You can save the configuration value in the PC, or apply the configuration file to WIZ620wi. You can also restore all configuration values to the factory default.

| WLAN AP Operation Mode Internet Settings WAN PORT WAN           | System Setting<br>You might save system so<br>importing the file, or reset | S<br>ettings by export<br>them to factory | ing them to a configurat<br>default. | ion file, restore them by |
|-----------------------------------------------------------------|----------------------------------------------------------------------------|-------------------------------------------|--------------------------------------|---------------------------|
| LAN     DHCP clients     VPN Configuration     Advanced Routing | Export Settings                                                            |                                           | Export                               |                           |
| Basic                                                           | Export Bullon                                                              |                                           | Enport                               |                           |
| Advanced                                                        |                                                                            |                                           |                                      |                           |
| Security                                                        | Import Settings                                                            |                                           |                                      |                           |
|                                                                 |                                                                            |                                           |                                      |                           |
| WPS                                                             | Settings file location                                                     |                                           |                                      | 짖바보기                      |
| Station List                                                    | 1                                                                          | Import                                    | Cancel                               |                           |
| Statistics                                                      |                                                                            |                                           |                                      |                           |
| Serial-To-Ethernet1                                             |                                                                            |                                           |                                      |                           |
| Serial-To-Ethernet2                                             |                                                                            |                                           |                                      |                           |
| Firewall                                                        | Logo Export Sottings                                                       |                                           |                                      |                           |
| MAC/IP/Port Filtering     Dert Forwarding                       | Logo Export Settings                                                       |                                           |                                      |                           |
|                                                                 | Logo Export Button                                                         |                                           | LogoExport                           |                           |
| System Security                                                 |                                                                            | 20.000                                    |                                      |                           |
| Content Filtering                                               |                                                                            |                                           |                                      |                           |
| Administration                                                  | Logo Import Settings                                                       |                                           |                                      |                           |
| Management                                                      | Cottingo file location                                                     |                                           |                                      |                           |
|                                                                 | Settings file location                                                     |                                           |                                      | 꽃미도기                      |
| System Settings                                                 |                                                                            | LogoImport                                | LogoCanc                             | el                        |
| Status                                                          |                                                                            |                                           |                                      |                           |
|                                                                 |                                                                            |                                           |                                      |                           |
|                                                                 | Load Factory Defaults                                                      |                                           |                                      |                           |
| Pins Sharing                                                    |                                                                            |                                           |                                      |                           |
| Device IO Test                                                  | Load Default Button                                                        |                                           | Load Default                         |                           |
|                                                                 |                                                                            |                                           |                                      |                           |

| System Reboot        |               |  |
|----------------------|---------------|--|
| System Reboot Button | Reboot System |  |

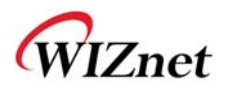

# 4. Module dimension & Pin assignment

## 4.1 WIZ620wi module dimension

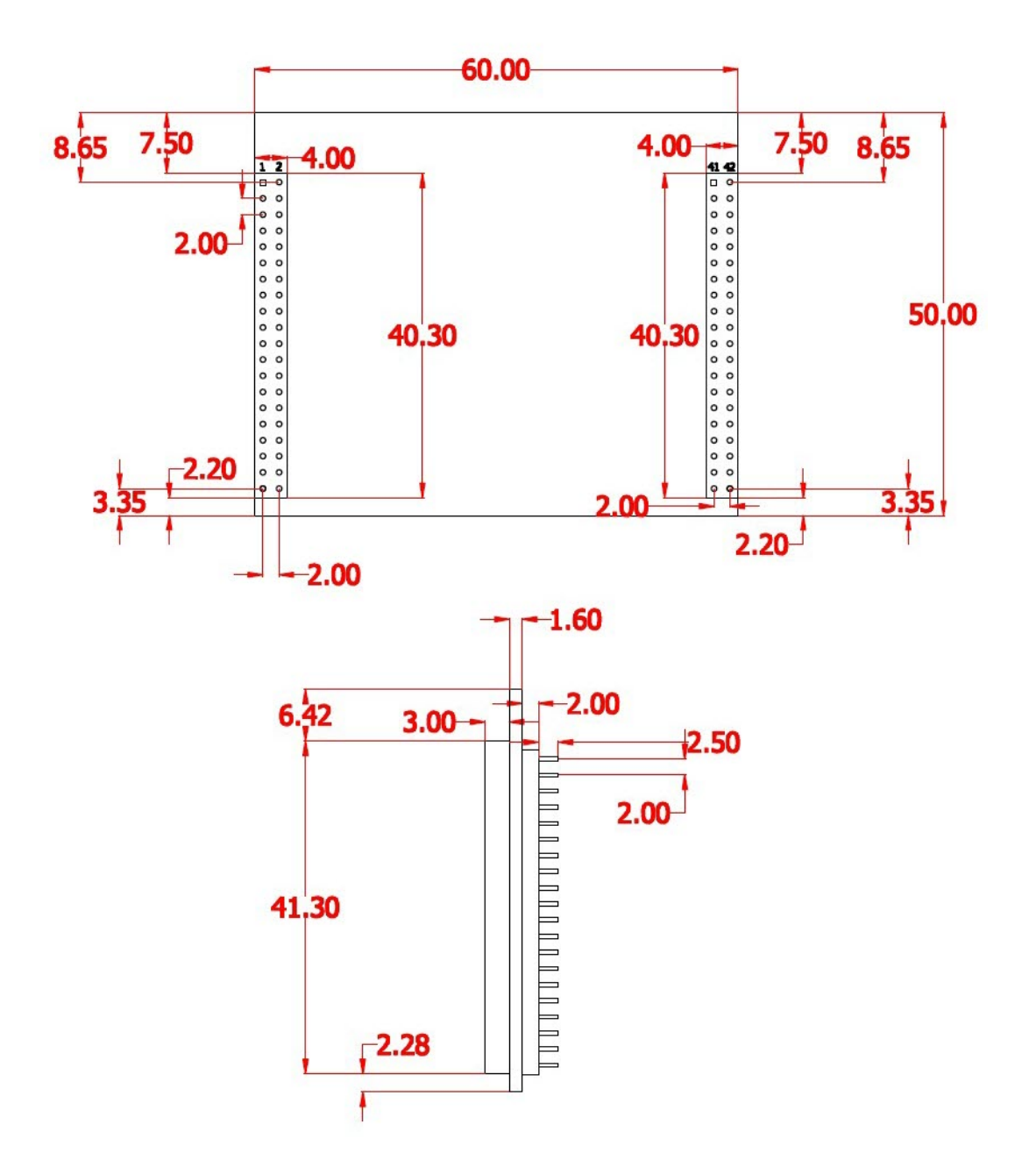

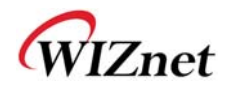

## 4.1 WIZ620wi module pin assignment

| No | Name      | Shared | Description                                 |
|----|-----------|--------|---------------------------------------------|
| 1  | DTR1      | -      | UART1 : DTR                                 |
| 2  | DCD1      | -      | UART1 : DCD                                 |
| 3  | RXD1      | -      | UART1 : RXD                                 |
| 4  | CTS1      | -      | UART1 : CTS                                 |
| 5  | TXD1      | -      | UART1 : TXD                                 |
| 6  | GND       | -      | GND                                         |
| 7  | TXD2      | -      | UART2 : TXD                                 |
| 8  | RXD2      | -      | UART2 : RXD                                 |
| 9  | RI1       | -      | UART1 : RI                                  |
| 10 | GND       | -      | GND                                         |
| 11 | 3.3V      | -      | VCC 3.3V Input                              |
| 12 | 3.3V      | -      | VCC 3.3V Input                              |
| 13 | RTS1      | -      | UART1 : RTS                                 |
| 14 | DSR1      | -      | UART1 : DSR                                 |
| 15 | nWLAN_LED | -      | Wireless init : ON / Active data : Blinking |
| 16 | GE_MDC    | -      | PHY Management Clock                        |
| 17 | VELIS     | _      | USB OTG VBUS pin                            |
| 17 | VB03      | -      | Connect VBUS pin of the USB connector       |
| 18 | GE_MDIO   | -      | PHY Management Data                         |
| 19 | PADP      | -      | USB OTG data pin Data+                      |
| 20 | PADM      | -      | USB OTG data pin Data-                      |
| 21 | GE_RXDV   | -      | RGMII/MII RX Data Valid                     |
| 22 | GE_RXCLK  | -      | RGMII/MII RX Clock                          |
| 23 | GE_RXD2   | -      | RGMII/MII RX Data bit 2                     |
| 24 | GE_RXD0   | -      | RGMII/MII RX Data bit 0                     |
| 25 | GE_RXD1   | -      | RGMII/MII RX Data bit 1                     |
| 26 | GE_RXD3   | -      | RGMII/MII RX Data bit 3                     |
| 27 | GND       | -      | GND                                         |

WIZ620wi User's Manual (WIZnet Co., Ltd.)

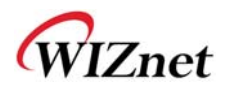

| 28 | GND       | - | GND                      |
|----|-----------|---|--------------------------|
| 29 | GE_TXCLK  | - | RGMII/MII TX Clock       |
| 30 | GE_TXEN   | - | RGMII/MII TX Data Enable |
| 31 | GE_TXD3   | - | RGMII/MII TX Data bit 3  |
| 32 | GE_TXD2   | - | RGMII/MII TX Data bit 2  |
| 33 | GE_TXD0   | - | RGMII/MII TX Data bit 0  |
| 34 | GE_TXD1   | - | RGMII/MII TX Data bit 1  |
| 35 | GND       | - | GND                      |
| 36 | nACT_LED1 | - | LAN port 1 Active LED    |
| 37 | nACT_LED0 | - | LAN port 0 Active LED    |
| 38 | nACT_LED3 | - | LAN port 3 Active LED    |
| 39 | nACT_LED2 | - | LAN port 2 Active LED    |
| 40 | nACT_LED4 | - | LAN port 4 Active LED    |

| No | Name             | Shared | Description                                                                                              |
|----|------------------|--------|----------------------------------------------------------------------------------------------------|
| 41 | RGMII_MII_MODE_0 | MA16   | Reserved                                                                                                 |
| 42 | RGMII_MII_MODE_1 | MA17   | Reserved                                                                                                 |
| 43 | ejtag-tdo        | GPIO17 | nRESET (GPIO17)<br>Active Low.<br>If this signal asserted more than 3 sec,<br>factory reset performed.   |
| 44 | EJTAG-TMS        | GPIO19 | UART1 Hardware Trigger (GPIO19)<br>Low : Entering serial command mode<br>High : Exit serial command mode |
| 45 | EJTAG-TCK        | GPIO20 | nWPS_LED (GPIO20)                                                                                        |
| 46 | SPI_CLK          | GPIO4  | UART1 Tx/Rx LED (GPIO4)                                                                                  |
| 47 | SPI_DIN          | GPIO6  | UART2 Tx/Rx LED (GPIO6)                                                                                  |
| 48 | SPI_EN           | GPIO3  | GPIO3                                                                                                    |
| 49 | SPI_DOUT         | GPIO5  | GPIO5                                                                                                    |
| 50 | GPIO0            |        | nWPS_EN (GPIO0)                                                                                          |
| 51 | I2C_SCLK         | GPIO2  | UART2 Hardware Trigger (GPIO2)                                                                           |

WIZ620wi User's Manual (WIZnet Co., Ltd.)

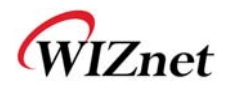

|    |        |       | Low : Entering serial command mode |
|----|--------|-------|------------------------------------|
|    |        |       | High : Exit serial command mode    |
| 52 | I2C_SD | GPIO1 | nRUN_LED (GPIO1)                   |
| 53 | TXOP4  |       | 10/100 PHY Port 4 TXP              |
| 54 | TXOM4  |       | 10/100 PHY Port 4 TXN              |
| 55 | RXIP4  |       | 10/100 PHY Port 4 RXP              |
| 56 | RXIM4  |       | 10/100 PHY Port 4 RXN              |
| 57 | 1.5V   |       | VCC 1.5V Input                     |
| 58 | 1.5V   |       | VCC 1.5V Input                     |
| 59 | ТХОМ3  |       | 10/100 PHY Port 3 TXN              |
| 60 | RXIM3  |       | 10/100 PHY Port 3 RXN              |
| 61 | TXOP3  |       | 10/100 PHY Port 3 TXP              |
| 62 | RXIP3  |       | 10/100 PHY Port 3 RXP              |
| 63 | GND    |       | GND                                |
| 64 | GND    |       | GND                                |
| 65 | TXOP2  |       | 10/100 PHY Port 2 TXP              |
| 66 | TXOM2  |       | 10/100 PHY Port 2 TXN              |
| 67 | RXIP2  |       | 10/100 PHY Port 2 RXP              |
| 68 | RXIM2  |       | 10/100 PHY Port 2 RXN              |
| 69 | GND    |       | GND                                |
| 70 | GND    |       | GND                                |
| 71 | TXOP1  |       | 10/100 PHY Port 1 TXP              |
| 72 | TXOM1  |       | 10/100 PHY Port 1 TXN              |
| 73 | RXIP1  |       | 10/100 PHY Port 1 RXP              |
| 74 | RXIM1  |       | 10/100 PHY Port 1 RXN              |
| 75 | 3.3V   |       | VCC 3.3V Input                     |
| 76 | 3.3V   |       | VCC 3.3V Input                     |
| 77 | TXOP0  |       | 10/100 PHY Port 0 TXP              |
| 78 | TXOM0  |       | 10/100 PHY Port 0 TXN              |
| 79 | RXIP0  |       | 10/100 PHY Port 0 RXP              |
| 80 | RXIM0  |       | 10/100 PHY Port 0 RXN              |

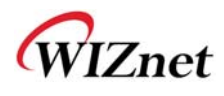

## **5. Serial Configuration**

- -. By using serial command, you can configure WIZ620wi.
- -. By using "Serial Command Mode" Strap, you can enter into the serial command mode.
- -. If there is "\_" in the string input data such as SSID or PSK, convert it into "\_" before transmission.

## 5.1 Command Frame Format

Pin number 4 of WIZ620wi is Hardware trigger pin.('1': H/W trigger disable, '0': enable) Or you can use h/w trigger switch of WIZ620wi EVB board

#### < Frame Format >

#### **Command Frame format**

| Descriptor    | STX | Command code | Parameter | ETX |
|---------------|-----|--------------|-----------|-----|
| Length(bytes) | 1   | 2            | Variable  | 1   |

#### **Reply Frame format**

| Descriptor    | STX | Reply code | Parameter | ETX |
|---------------|-----|------------|-----------|-----|
| Length(bytes) | 1   | 2          | Variable  | 1   |

#### STX & ETX

| Setting | Comments        |
|---------|-----------------|
| STX     | '<' : Hex = 3Ch |
| ETX     | '>' : Hex = 3Eh |

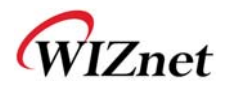

Reply Code

| Reply | Comments               |
|-------|------------------------|
| S     | Command was successful |
| F     | Command failed         |
| 0     | Invalid STX            |
| 1     | Not existing command   |
| 2     | Invalid parameter      |
| 3     | Invalid ETX            |
| 4     | Not supported command  |
| 5     | Not able to add.       |
| 2     | WDS - 4, ACL - 16      |

**Command Code** 

| Com<br>man<br>d | Get<br>/Set | Comments         | Parameter                                                                                                    |
|-----------------|-------------|------------------|----------------------------------------------------------------------------------------------------|
| NETW            | ORK         |                  |                                                                                                    |
| RF              | Get         | Firmware Version | VX.X.X                                                                                                    |
| RA              | Get         | MAC Address      | 0:Ethernet MAC address(LAN), 1:Wireless MAC<br>address, 2:Ethernet MAC address(WAN)<br><0xx.xx.xx.xx.xx.xx_1xx.xx.xx.xx.xx_2xx.xx.xx.xx.xx.xx> |
| RI              | Get         | IP Address       | <sxxx.xxx.xxx></sxxx.xxx.xxx>                                                                                                    |
| WI              | Set         | IP Address       | <xxx.xxx.xxx.xxx></xxx.xxx.xxx.xxx>                                                                                                    |
| RS              | Get         | Subnet Mask      | <sxxx.xxx.xxx.xxx></sxxx.xxx.xxx.xxx>                                                                                                    |
| WS              | Set         | Subnet Mask      | <xxx.xxx.xxx.xxx></xxx.xxx.xxx.xxx>                                                                                                    |
| RG              | Get         | Gateway          | <sxxx.xxx.xxx.xxx></sxxx.xxx.xxx.xxx>                                                                                                    |
| WG              | Set         | Gateway          | <xxx.xxx.xxx.xxx></xxx.xxx.xxx.xxx>                                                                                                    |
| RD              | Get         | DHCP Server      | 1:Enable, 0:Disable<br><sx></sx>                                                                                                    |
| WD              | Set         | DHCP Server      | 1:Enable, 0:Disable<br><x></x>                                                                                                    |

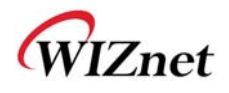

| RH    | Get | DHCP Start/End IP      | Start address_End address                                                                                                    |
|-------|-----|------------------------|----------------------------------------------------------------------------------------------------|
|       |     |                        | <pre><sxxx.xxx.xxx.xxx_xxx.xxx.xxx.xxx></sxxx.xxx.xxx.xxx_xxx.xxx.xxx.xxx></pre>                                                  |
| WH    | Set | DHCP Start/End IP      | Start address_End address                                                                                                    |
|       |     |                        | <xxx.xxx.xxx.xxx_xxx_xxx.xxx.xxx></xxx.xxx.xxx.xxx_xxx_xxx.xxx.xxx>                                                               |
|       |     | Wireless Active Client | MAC Address_MCS_BW_SGI_RSSI0_RSSI1_RSSI2                                                                                          |
| DL    | Get | List                   | MCS: 0-15, BW:0(20M), 1(40M), SGI(Short GI)                                                                                       |
|       |     |                        | <sxxxxxxxxxxxxxxxxxxxxxxxxxxxxxxxxxxxx< td=""></sxxxxxxxxxxxxxxxxxxxxxxxxxxxxxxxxxxxx<>                                           |
|       |     |                        | <ip address="" address_mac=""></ip>                                                                                               |
| RL    | Get | DHCP Client List       | <sxxx.xxx.xxx.xxx_xxxxxxxxxxxx[:xxx.xxx.xxx.xxx_xxxxxxxx< td=""></sxxx.xxx.xxx.xxx_xxxxxxxxxxxx[:xxx.xxx.xxx.xxx_xxxxxxxx<>       |
|       |     |                        | xxx:]>                                                                                                    |
| \M/\/ | Set | DNS Server             | 1:Manual, 0:Auto                                                                                                    |
| ~~~   | 500 |                        | <1:xxx.xxx.xxx.xxx[_xx.xx.xx]> or<0>                                                                                              |
| D\/   | Cot | DNS Sonvor             | 1:Manual, 0:Auto_DNS Server IP address                                                                                            |
| ΓV    | Gei | DIV2 Server            | <sx_xxx.xxx.xxx[_xx.xx.xxx]></sx_xxx.xxx.xxx[_xx.xx.xxx]>                                                                         |
|       |     |                        | 0:Static, 1:DHCP Client, 2:PPPoE                                                                                                  |
|       |     |                        | -Static: 0_Ipaddress_Subnet_Gateway_DNS                                                                                           |
|       |     |                        | <s0_xxx.xxx.xxx.xxx_xxx.xxx.xxx.xxx_xxx.xxx.xxx.xxx_xxx.xxx< td=""></s0_xxx.xxx.xxx.xxx_xxx.xxx.xxx.xxx_xxx.xxx.xxx.xxx_xxx.xxx<> |
|       |     |                        | x.xxx.xxx>                                                                                                    |
|       | Get |                        | -DHCP Client: 1_IPaddress_Subnet_Gateway                                                                                          |
|       |     |                        | <s1_xxx.xxx.xxx.xxx_xxx.xxx.xxx.xxx.xxx_xxx.xxx.xxx.xxx< td=""></s1_xxx.xxx.xxx.xxx_xxx.xxx.xxx.xxx.xxx_xxx.xxx.xxx.xxx<>         |
| RT    |     | WAN Port               | PPPoE: 2_UserName_Password                                                                                                    |
|       |     |                        | <s2_user name_password=""></s2_user>                                                                                              |
|       |     |                        | -PPTP: 3_IP_Subnet_Gateway_ServerIP_UserName_                                                                                     |
|       |     |                        | Password                                                                                                    |
|       |     |                        | <s3 td="" xxx.xxx.xxx.xxx="" xxx.xxx.xxx.xxx.xxx.xxx<=""></s3>                                                                    |
|       |     |                        | x.xxx.xxx UserName Password>                                                                                                    |
|       |     |                        | 0:Static, 1:DHCP Client, 2:PPPoE                                                                                                  |
|       |     |                        | -Static: 0 Ipaddress Subnet Gateway DNS                                                                                           |
|       |     |                        |                                                                                                    |
|       |     |                        | xxx xxx>                                                                                                    |
|       |     |                        | -DHCP Client: 1                                                                                                    |
| WT    | Set | WAN Port               |                                                                                                    |
|       |     |                        | PPDoE: 2 LiserName Password                                                                                                    |
|       |     |                        | <2 Liser Name Passwords                                                                                                    |
|       |     |                        | -DDTD: 3 ID Subnet Gateway SonyorID LicorName                                                                                     |
|       |     |                        | -rrir. 5_tr_5ubilet_Gateway_Servertr_Userivatile_                                                                                 |
|       |     |                        | Password                                                                                                    |

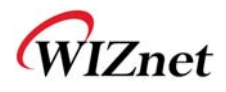

|      |      |                         | <3_xxx.xxx.xxx.xxx_xxx.xxx.xxx.xxx.xxx.xx                   |
|------|------|-------------------------|-------------------------------------------------------------|
|      |      |                         | xxx.xxx_UserName_Password>                                  |
| RC   | Get  | Connection Status       | 0: Not Connect, 1:Connect                                   |
| INC. |      |                         | <sx></sx>                                                   |
| WC   | Set  | TCP Connection<br>Close | <wc></wc>                                                   |
| WIRE | LESS |                         |                                                             |
| DB   | Get  | Wireless Band           | 0: 11b+g, 2: 11b, 3:11g, 6: n, 9:b+g+n                      |
|      | +    |                         | $0.11b_{\pm a} > 11b_{\pm 2}11a_{a} + 0.0b_{\pm a+b}$       |
| GB   | Set  | Wireless Band           | 0. 110+9, 2. 110, 3.119, 0. 11, 3.0+9+11<br><x></x>         |
|      | +    |                         | 0:AP. 1:Gateway, 3:Station(Ethernet-Converter)              |
| DO   | Get  | Operation Mode          | <\$x>                                                       |
| ~~~  | Cat  | Organitian Mada         | 0:AP, 1:Gateway, 3:Station(Ethernet-Converter)              |
| GU   | Set  | Operation Mode          | <x></x>                                                     |
|      | Cat  | t SSID                  | 1~32 chars                                                  |
| 202  | Gei  |                         | <\$xxxx~>                                                   |
| GS   | Cat  | SSID                    | 1~32 chars                                                  |
| 65   | 361  |                         | <xxxx~></xxxx~>                                             |
| הר   | Get  | t Channel               | Auto_0, 1~13                                                |
|      | Uei  |                         | <sx></sx>                                                   |
| GC   |      | et Channel              | Auto_0, 1~13                                                |
|      |      |                         | <x></x>                                                     |
|      |      |                         | 3:disable,5:bridge,6:repeater,7:Lazy_count_MACaddress       |
| DW   | Get  | WDS                     | _Comment[_MACaddress_Comment]                               |
|      |      |                         | <sx_x_xxxxxxxxxxxxxxxx< td=""></sx_x_xxxxxxxxxxxxxxxx<>     |
|      |      |                         | 3:disable,5:bridge,6:repeater,7:Lazy_1:add,                 |
| GW   | Set  | WDS                     | 2:delete_count_MACaddress[_MACaddress]                      |
|      |      |                         | <x_x_x_xxxxxxxxxxxxxxxxx< td=""></x_x_x_xxxxxxxxxxxxxxxxx<> |
| סח   | Cat  | Ty Dower                | 1-100: power(%)                                             |
| Ur   | Gei  |                         | <sxx></sxx>                                                 |
| GP   | Set  |                         | 1-100: power(%)                                             |
|      | 500  |                         | <xx></xx>                                                   |
| DR   | Get  | Data Rate               | <sxx></sxx>                                                 |
| GR   | Set  | Data Rate               | <xx></xx>                                                   |

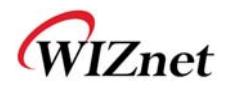

| ПН     | Gat      | Broadcast SSID            | 0:Enable, 1:Disable                                                                       |  |
|--------|----------|---------------------------|-------------------------------------------------------------------------------------------|--|
| DIT    | Gei      | DIUdULAST SSID            | <sx></sx>                                                                                 |  |
| CU     | <b>C</b> |                           | 0:Enable, 1:Disable                                                                       |  |
| GH     | Set      | BLOGOCOST 221D            | <x></x>                                                                                   |  |
| ПМ     | Cot      |                           | 1:Enable, 0:Disable                                                                       |  |
| DIVI   | Gei      |                           | <sx></sx>                                                                                 |  |
| GM     | Sot      |                           | 1:Enable, 0:Disable                                                                       |  |
|        | 500      |                           | <x></x>                                                                                   |  |
|        |          |                           | 0:Disable,1:AllowListed,2:DenyListed[_count[_MACaddr                                      |  |
| DA     | Get      | MAC Access Control        | ess]]                                                                                     |  |
|        |          |                           | <sx_x_xxxxxxxxxxxxxxxxxxxxxx< td=""></sx_x_xxxxxxxxxxxxxxxxxxxxxx<>                       |  |
|        |          |                           | 0:Disable,1:AllowListed,2:DenyListed[_1:add,2:delete_co                                   |  |
| GA     | Set      | MAC Access Control        | unt_MACaddress]                                                                           |  |
|        |          |                           | <x_x_x_xxxxxxxxxxxxxxxxxxxxxxx< td=""></x_x_x_xxxxxxxxxxxxxxxxxxxxxxx<>                   |  |
|        |          |                           | SSID_BSSID_Channel_RSSI_Security_wlanMode                                                 |  |
| DI     | Get      | Site Survey               | If the SSID is " ", the AP of the peer is hidden status.                                  |  |
|        |          |                           | <sxxxx_xxxxxxxxxxxxxxxxxxxxxxxxxxxxxxxx< td=""></sxxxx_xxxxxxxxxxxxxxxxxxxxxxxxxxxxxxxx<> |  |
|        |          |                           | To use <gi>command, perform the <di> command</di></gi>                                    |  |
|        | Set      |                           | for site survey.                                                                          |  |
|        |          |                           | Connect to the SSID searched by site survey.                                              |  |
| CI     |          | Connection AP             | If the authentication is WEP and default keyId is not                                     |  |
| GI     |          |                           | "1", the connection is not allowed. In this time, the                                     |  |
|        |          |                           | connection should be done using <gu> command.</gu>                                        |  |
|        |          |                           | SSID: SSID of AP                                                                          |  |
|        |          |                           | Key: Encrypting Key of AP <ssid_key></ssid_key>                                           |  |
| DT     | C . I    |                           | 0:disable, 1:enable[_status_pin value]                                                    |  |
| וט     | Get      | VVPS                      | <\$x_x_x>                                                                                 |  |
| CT     | <u> </u> |                           | 0:disable, 1:enable[_1:pin, 2:pbc[_pin value]]                                            |  |
| GI     | Set      | WPS                       | <x_x_x></x_x_x>                                                                           |  |
|        |          |                           | connection status_SSID_BSSID_CHAN_RATE_RSSI                                               |  |
| QP     | Get      | Module Status<br>Checking | Conn_status: '0' is not connected, '1' is connected.                                      |  |
|        |          |                           | <sx_xxxx_xxxxxxxxxxxxxxxxxxxxxxxxxxxxxx< td=""></sx_xxxx_xxxxxxxxxxxxxxxxxxxxxxxxxxxxxx<> |  |
| SECUR  | ITY      | 1                         | —                                                                                         |  |
| JLUNIT |          |                           |                                                                                           |  |

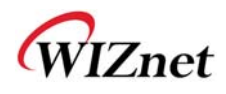

| DU     | Get | Security Status  | AuthMode_Encrypt[_DefaultKey_KeyLength_KeyFormat<br>_KeyValue_radiusPasswd_radiusIP_radiusPort]<br>AuthMode: 1(Open), 2(802.1x), 3(Shared), 4(WPA),<br>5(WPA-PSK), 6(WPA2), 7(WPA2-PSK), 8(WEPAUTO),<br>9(WPA1WPA2), a(WPAPSKWPA2PSK)<br>Encrypt: 0(None),1 (WEP), 2(TKIP), 3(AES), 4(TKIP_AES)<br>DefaultKey: 1 -4<br>KeyLength: 0(None), 1(WEP64), 2(WEP128)<br>KeyFormat(WEP): 0(Ascii), 1(Hex)<br>KeyFormat(WPA-PSK): 0(Passphrase), 1(Hex)<br><sx_x_x_x_x_x_x_x></sx_x_x_x_x_x_x_x>                                                                             |
|--------|-----|------------------|----------------------------------------------------------------------------------------------------|
| GU     | Set | Security Control | AuthMode_Encrypt[_DefaultKey_KeyLength_KeyFormat<br>_KeyValue_radiusPasswd_radiusIP_radiusPort]<br>AuthMode: 1(Open), 2(802.1x), 3(Shared), 4(WPA),<br>5(WPA-PSK), 6(WPA2), 7(WPA2-PSK), 8(WEPAUTO),<br>9(WPA1WPA2), a(WPAPSKWPA2PSK)<br>If the operation mode is station (Ethernet-Converter),<br>2, 4, 6 are not supported.<br>Encrypt: 0(None),1 (WEP), 2(TKIP), 3(AES), 4(TKIP_AES)<br>DefaultKey: 1 - 4<br>KeyLength: 0(None), 1(WEP64), 2(WEP128)<br>KeyFormat(WEP): 0(Ascii), 1(Hex)<br>KeyFormat(WPA-PSK): 0(Passphrase), 1(Hex)<br><x td="" x="" x<=""></x> |
| SERIAI | L   | I                |                                                                                                    |
| RK     | Get | Protocol         | TCP_0, UDP_1<br><sx></sx>                                                                                                    |
| WК     | Set | Protocol         | TCP_0, UDP_1<br><x></x>                                                                                                    |
| RM     | Get | Mode             | 0:Client, 1:Mixed, 2:Server<br><sx></sx>                                                                                                    |
| wм     | Set | Mode             | 0:Client, 1:Mixed, 2:Server                                                                                                    |
| RX     | Get | Server IP        | Server IP address<br><sxxx.xxx.xxx></sxxx.xxx.xxx>                                                                                                    |

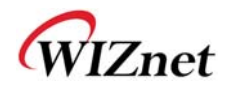

|     | Sot      | Sonvor ID                                     | Server IP address                                 |
|-----|----------|-----------------------------------------------|---------------------------------------------------|
| VVA | Set      |                                               | <xxx.xxx.xxx.xxx></xxx.xxx.xxx.xxx>               |
|     | Cat      | Deal                                          | 0~65535                                           |
| RP  | Get      | Port                                          | <sxxxxx></sxxxxx>                                 |
| W/D | Sot      | Port                                          | 0~65535                                           |
| VVF | Set      | FOIL                                          | <xxxxx></xxxxx>                                   |
|     |          |                                               | eg. [Baudrate]1: 115200, 2: 57600,                |
|     |          |                                               | 3: 38400, 4: 19200, 5: 9600,                      |
|     |          |                                               | 6: 4800, 7: 2400,8: 1200                          |
|     | Cat      | Baudrate_DataBit_Pari                         | [data byte] 7: 7bit, 8bit                         |
| KB  | Get      | ty_Flow_Stopbits                              | [parity] 0: no parity, 1: Odd, 2: Even            |
|     |          |                                               | [Flow] 0: no, 1: Xon/Xoff, 2: RTS/CTS             |
|     |          |                                               | [Stopbits]; 1: 1stop, 2:2stop                     |
|     |          |                                               | <sxxxxx></sxxxxx>                                 |
|     |          | Set Baudrate_DataBit_Pari<br>ty_Flow_Stopbits | eg. [Baudrate]1: 115200, 2: 57600,                |
|     |          |                                               | 3: 38400, 4: 19200, 5: 9600,                      |
|     | Set      |                                               | 6: 4800, 7: 2400,8: 1200                          |
|     |          |                                               | [data byte] 7: 7bit, 8bit                         |
| WB  |          |                                               | [parity] 0: no parity, 1: Odd, 2: Even            |
|     |          |                                               | [Flow] 0: no, 1: Xon/Xoff, 2: RTS/CTS             |
|     |          |                                               | [Stopbits]; 1: 1stop, 2:2stop                     |
|     |          |                                               | <xxxxx></xxxxx>                                   |
| RW  | Get      | Domain Name                                   | <sstrings>, Support Max. 64 characters</sstrings> |
| WW  | Set      | Domain Name                                   | <strings>, Support Max. 64 characters</strings>   |
|     |          |                                               | 0~65535                                           |
| QT  | Get      | Get Time                                      | <sxxxxx></sxxxxx>                                 |
|     |          | Time                                          | 0~65535                                           |
| OT  | Set      |                                               | <xxxxx></xxxxx>                                   |
|     | <u> </u> | <i>c</i> :                                    | 0~255                                             |
| QS  | Get      | Size                                          | <sxxx></sxxx>                                     |
|     | Cat      | C:                                            | 0~255                                             |
| US  | Set      | Size                                          | <sxxx></sxxx>                                     |
| 00  | Cat      | Char                                          | 00~ff                                             |
|     | Get      | Cnar                                          | <sxx></sxx>                                       |
| 00  | C c t    | Char                                          | 00~ff                                             |
| UC  | Set      |                                               | < XX>                                             |

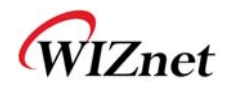

|     | Cat |                 | 00~60                                                      |
|-----|-----|-----------------|------------------------------------------------------------|
| QI  | Get |                 | <sxx></sxx>                                                |
|     | Cat | Inactivity Time | 00~60                                                      |
| OI  | Set |                 | <xx></xx>                                                  |
|     |     |                 | 0-1                                                        |
|     |     |                 | 0: Try the "TCP connection" at the TCP Client mode         |
|     | Cat | TCP Connection  | regardless of serial data input                            |
| QU  | Get | Option          | 1: Try the TCP connection" at the TCP Client mode          |
|     |     |                 | when serial data is received                               |
|     |     |                 | <sx></sx>                                                  |
|     |     |                 | 0-1                                                        |
|     |     |                 | 0: Try the "TCP connection" at the TCP Client mode         |
|     | Cat | TCP Connection  | regardless of serial data input                            |
| 00  | Set | Option          | 1: Try the TCP connection" at the TCP Client mode          |
|     |     |                 | when serial data is received                               |
|     |     |                 | <sx></sx>                                                  |
|     |     |                 | Enable[_Protocol_Mode_ServerIP or                          |
|     |     |                 | Domain_ServerPort]                                         |
|     |     |                 | Enable: 0(Disable), 1(Enable), If Disable is set, data can |
|     |     |                 | be omitted.                                                |
| DII | Cot | Cot Aux Port    | Protocol: 0(UDP), 1(TCP)                                   |
| κυ  | Gei | Get Aux Port    | Mode: 0(Server), 1(Client)                                 |
|     |     |                 | ServerIP: a.b.c.d format                                   |
|     |     |                 | Domain: xxx.yyy.zzz                                        |
|     |     |                 | ServerPort: 0-65535                                        |
|     |     |                 | <sx_x_x_a.b.c.d_x></sx_x_x_a.b.c.d_x>                      |
|     |     |                 | Enable[_Protocol_Mode_ServerIP or                          |
|     |     |                 | Domain_ServerPort]                                         |
|     |     |                 | Enable: 0(Disable), 1(Enable), If Disable is set, data can |
|     |     |                 | be omitted.                                                |
| \\/ | Sot | Sot Aux Port    | Protocol: 0(UDP), 1(TCP)                                   |
| 000 | Set | Set Aux Port    | Mode: 0(Server), 1(Client)                                 |
|     |     |                 | ServerIP: a.b.c.d format                                   |
|     |     |                 | Domain: xxx.yyy.zzz                                        |
|     |     |                 | ServerPort: 0-65535                                        |
|     |     |                 | <x_x_a.b.c.d_x></x_x_a.b.c.d_x>                            |

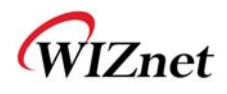

| RE    | Get | Get Data Flow   | <ul> <li>0-2</li> <li>0: Transmit serial data to main and aux port. default value</li> <li>1: Transmit serial data only to main port</li> <li>2: Transmit serial data only to aux port <sx></sx></li> </ul>                                                                                                    |
|-------|-----|-----------------|----------------------------------------------------------------------------------------------------|
| WE    | Set | Set Data Flow   | <ul> <li>0-2</li> <li>0: Transmit serial data to main and aux port, default value</li> <li>1: Transmit serial data only to main port</li> <li>2 : Transmit serial data only to aux port</li> <li><x></x></li> </ul>                                                                                                    |
| RZ    | Get | Get Insert Tag  | Enable(0-1)[_String1_String2]<br>0: disable, default value, String can be omitted.<br>1: enable<br>String1, String2: It is available when Enable is set as<br>"1". String1 is the string which is added when<br>transmitted from main port to serial. String2 is the<br>string which is added when transmitted from aux port<br>to serial. It is composed of maximum 16 characters.<br><sx_xxx_xxx></sx_xxx_xxx> |
| WZ    | Set | Set Insert Tag  | Enable(0-1)[_String1_String2]<br>0: disable, default value, String can be omitted.<br>1: enable<br>String1, String2: It is available when Enable is set as<br>"1". String1 is the string which is added when<br>transmitted from main port to serial. String2 is the<br>string which is added when transmitted from aux port<br>to serial. It is composed of maximum 16 characters.<br><sx_xxx_xxx></sx_xxx_xxx> |
| OTHER | RS  | 1               |                                                                                                    |
| WF    | Set | Factory Default | <wf></wf>                                                                                                    |
| WR    | Set | Restart         | <wr></wr>                                                                                                    |

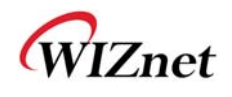

# 6. Performance

|            | 1 <sup>st</sup> Test   | 2 <sup>nd</sup> Test   | 3 <sup>rd</sup> Test   |
|------------|------------------------|------------------------|------------------------|
| LAN>LAN    | 94.099                 | 93.978                 | 94.087                 |
| LAN>WAN    | 91.682                 | 92.801                 | 92.958                 |
| LAN>WLAN   | 84.385                 | 86.507                 | 85.346                 |
| LAN<>LAN   | 177.074(88.393/88.857) | 177.489(88.394/89.324) | 177.798(88.483/89.491) |
| LAN<>WAN   | 120.570(60.631/60.092) | 119.920(60.252/59.732) | 122.075(61.466/60.702) |
| LAN<>WLAN  | 101.121(50.922/50.443) | 100.591(50.670/50.045) | 99.871(50.223/49.811)  |
|            |                        |                        |                        |
| WAN>LAN    | 93.81                  | 94.006                 | 93.919                 |
| WAN>WLAN   | 71.396                 | 72.725                 | 72.748                 |
| WAN<>LAN   | 120.570(60.631/60.092) | 119.920(60.252/59.732) | 122.075(61.466/60.702) |
| WAN<>WLAN  | 80.216(35.036/45.332)  | 80.682(35.140/45.582)  | 80.542(34.807/45.771)  |
|            |                        |                        |                        |
| WLAN>LAN   | 79.775                 | 79.074                 | 79.35                  |
| WLAN>WAN   | 77.519                 | 77.542                 | 76.143                 |
| WLAN>WLAN  | 37.755                 | 36.824                 | 37.797                 |
| WLAN<>LAN  | 101.121(50.922/50.443) | 100.591(50.670/50.045) | 99.871(50.223/49.811)  |
| WLAN<>WAN  | 80.216(35.036/45.332)  | 80.682(35.140/45.582)  | 80.542(34.807/45.771)  |
| WLAN<>WLAN | 38.048(19.141/19.027)  | 40.866(20.570/20.499)  | 40.552(20.414/20.248)  |

Performance (up/down): Mbps

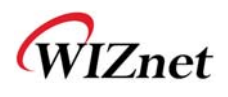

## 7. Demo & Test

This chapter shows the example how you can test the WIZ620wi.

The test environment is as below.

#### <Hardware>

- PC with RS-232 serial port
- WIZ620wi & WIZ620wi EVB
- LAN cable to connect PC and WIZ620wi (Direct or Cross Cable)
- Serial cable to connect PC's COM and WIZ620wi

#### <Software>

■ Hyper Terminal (or other terminal program)

#### STEP 1

- ① Connect PC and WIZ620wi-EVB using serial cable.
- ② Connect PC and WIZ620wi-EVB using LAN cable.
- ③ Turn on the switch of WIZ620wi-EVB.

#### STEP2. (WIZ620wi Configuration)

- ① Connect the PC to WIZ620wi (Network Setting -> Wireless Connection)
- ② At the Internet browser, input the IP address of WIZ620wi (default : 192.168.1.254). If the configuration page is displayed, input serial configuration value.

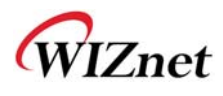

### STEP3. (Data Transmission)

Execute the terminal program at the PC (Ex : Hyper terminal)

Set the baud rate with the same value of WIZ620wi.

|                                                           | COM1 Properties                  |
|-----------------------------------------------------------|----------------------------------|
|                                                           | Port Settings                    |
| Connect To                                                | <u>B</u> its per second: 57600 ♥ |
| Serial Serial                                             | Data bits: 8                     |
| Enter details for the phone number that you want to dial: | Parity: None                     |
| Country/region: United States (1)                         | Stop bits: 1                     |
| Arga code: 82                                             | Eow control: None                |
| Phone number:                                             |                                  |
| Connect using: COM1                                       | <u>R</u> estore Defaults         |
| OK Cancel                                                 | OK Cancel Apply                  |

At the PC, connect to "WKANAP" when SSID of WIZ620wi is "WLANAP"

| RaUI                                                                                                  |                                                                                     |               |            |                                                                                       |                                                                                               |                                         |       |   |
|----------------------------------------------------------------------------------------------------|-------------------------------------------------------------------------------------|---------------|------------|---------------------------------------------------------------------------------------|-----------------------------------------------------------------------------------------------|-----------------------------------------|-------|---|
| Profile                                                                                               | Network                                                                             | ر<br>Advanced | Statistics | Cos<br>WMM                                                                            | <b>Ø</b><br>WPS                                                                               | Radio on/off                            | About | C |
| Sorted by >>                                                                                          | SSID                                                                                | 🖉 Cha         | annel      | Signal                                                                                |                                                                                               | Show dBm                                |       |   |
|                                                                                                    |                                                                                     | 10 6          |            | 100%                                                                                  |                                                                                               |                                         |       |   |
| myLGNet hg1501                                                                                        |                                                                                     | 12 6          |            | 100%                                                                                  |                                                                                               |                                         |       |   |
| WI ANAP                                                                                               |                                                                                     | 101           |            | 100%                                                                                  |                                                                                               |                                         |       |   |
| DAMOSYS-AP-3G                                                                                         |                                                                                     | 51            |            | 100%                                                                                  |                                                                                               |                                         |       |   |
| mul Chiet 1502                                                                                        |                                                                                     | 5.11          |            | 0207                                                                                  |                                                                                               |                                         | _     | 1 |
| myLGNet_1505                                                                                          |                                                                                     | ×             |            | 03%                                                                                   |                                                                                               |                                         |       |   |
| gaia-anygate                                                                                          |                                                                                     | 2 11<br>L     |            | /8%                                                                                   |                                                                                               |                                         |       |   |
|                                                                                                    |                                                                                     | Ø 11          | 🗗 🔂 🚺 🗍    | 78%                                                                                   |                                                                                               |                                         |       |   |
| Rescan                                                                                                | Add to Profile                                                                      | Cor           | nnect      |                                                                                       |                                                                                               |                                         |       |   |
| Status >>                                                                                             | WI ANAP <> 00-                                                                      | 08-DC-AA-BC-4 | 18         |                                                                                       | Link C                                                                                        | )uality >> 100%                         |       |   |
| Extra Info >>                                                                                         | Link is Up [TxPov                                                                   | ver:100%]     | -          |                                                                                       | Signal St                                                                                     | rength 1 >> 100%                        |       |   |
| Channel >>                                                                                            | 1 <> 2412 MHz                                                                       |               |            |                                                                                       | Noise S                                                                                       | trength >> 26%                          |       |   |
| Authentication >>                                                                                     | Open                                                                                |               |            |                                                                                       |                                                                                               |                                         |       |   |
| Encruption                                                                                            |                                                                                     |               |            |                                                                                       |                                                                                               |                                         |       |   |
| Eneryption 22                                                                                         | NONE                                                                                |               |            |                                                                                       |                                                                                               |                                         |       |   |
| Network Type >>                                                                                       | NONE<br>Infrastructure                                                              |               |            | Transmit —                                                                            |                                                                                               |                                         |       |   |
| Network Type >><br>IP Address >>                                                                      | NONE<br>Infrastructure<br>192.168.123.152                                           |               |            | Transmit<br>Link Speed >>                                                             | <ul> <li>54.0 Mbps</li> </ul>                                                                 | Max                                     |       |   |
| Network Type >><br>IP Address >><br>Sub Mask >>                                                       | NONE<br>Infrastructure<br>192.168.123.152<br>255.255.255.0                          |               |            | Transmit —<br>Link Speed >><br>Throughput >>                                          | <ul> <li>54.0 Mbps</li> <li>0.000 Kbps</li> </ul>                                             | Max<br>37.968                           |       |   |
| Network Type >><br>IP Address >><br>Sub Mask >><br>Default Gateway >>                                 | NONE<br>Infrastructure<br>192.168.123.152<br>255.255.255.0<br>192.168.123.254       | :             |            | Transmit —<br>Link Speed >><br>Throughput >>                                          | <ul> <li>54.0 Mbps</li> <li>0.000 Kbps</li> </ul>                                             | Max<br>37.968<br>Kbps                   |       |   |
| Network Type >><br>IP Address >><br>Sub Mask >><br>Default Gateway >>                                 | NONE<br>Infrastructure<br>192.168.123.152<br>255.255.255.0<br>192.168.123.254<br>HT | !<br>•        |            | Transmit<br>Link Speed >><br>Throughput >><br>Receive                                 | <ul> <li>54.0 Mbps</li> <li>0.000 Kbps</li> </ul>                                             | Max<br>37.968<br>Kbps                   |       |   |
| Network Tyption >><br>IP Address >><br>Sub Mask >><br>Default Gateway >>                              | NONE<br>Infrastructure<br>192.168.123.152<br>255.255.255.0<br>192.168.123.254<br>HT | 5NP0 >> p/    |            | Transmit<br>Link Speed >><br>Throughput >><br>Receive<br>Link Speed >                 | <ul> <li>54.0 Mbps</li> <li>0.000 Kbps</li> <li>&gt; 36.0 Mbps</li> </ul>                     | Max<br>37.968<br>Kbps<br>Max            |       |   |
| Effer yption >><br>Network Type >><br>IP Address >><br>Sub Mask >><br>Default Gateway >><br>BW >> n/a | NONE<br>Infrastructure<br>192.168.123.152<br>255.255.255.0<br>192.168.123.254<br>HT | SNRO >> n/a   | <br>1      | Transmit<br>Link Speed >><br>Throughput >><br>Receive<br>Link Speed ><br>Throughput > | <ul> <li>54.0 Mbps</li> <li>0.000 Kbps</li> <li>36.0 Mbps</li> <li>&gt;46.884 Kbps</li> </ul> | Max<br>37.968<br>Kbps<br>Max<br>155.540 |       |   |

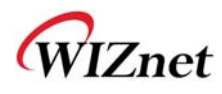

Execute another hyper terminal, and set the IP address and Port Number.

| Connect To              | ? 🔀                             |
|-------------------------|---------------------------------|
| Network                 |                                 |
| Enter details for t     | the host that you want to call: |
| <u>H</u> ost address:   | 192.168.11.2                    |
| Port nu <u>m</u> ber:   | 5000                            |
| Co <u>n</u> nect using: | TCP/IP (Winsock)                |
|                         |                                 |

Input any character at the serial hyper terminal (below example inputs "01234567890") Check if you can see the same characters at the Network hyper terminal. (Serial to Ethernet)

| Retwork - HyperTerminal                                                 | ×    |
|-------------------------------------------------------------------------|------|
| Eile Edit View Gall Transfer Help                                       |      |
|                                                                         |      |
| 1234567890                                                              |      |
| Connected 0:00:30 Auto detect TCP/IP SCROLL CAPS NUM Capture Print echo | <br> |

In the same way, input any character in the network hyper terminal and check if the same characters are displayed in the serial hyper terminal. (Ethernet to Serial)

\* Above function can be tested through Device Terminal Program that WIZnet is providing. The program is downloadable at the Library page of WIZnet homepage.
 WIZ620wi User's Manual (WIZnet Co., Ltd.)

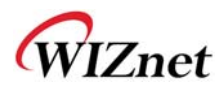

By using Device Terminal program, the data communication between serial and Ethernet can be easily and simply tested.

| Device Terminal Ver                                    | . 1.0                    |                         |                                  |                          |               |                                         |
|--------------------------------------------------------|--------------------------|-------------------------|----------------------------------|--------------------------|---------------|-----------------------------------------|
| Seriel Configuration                                   | Seria                    | al Communic             | ation —                          |                          |               |                                         |
| Serial Configuration<br>Serial Port COM1<br>Stop Bit 1 | ■ ■ Baud Rat<br>■ Parity | te 57600<br>None        | •<br>•                           | Data Bit<br>Flow Control | 8 bit<br>None | •                                       |
| F Hex View                                             |                          |                         | File Send                        | Clear                    | ·             | Open                                    |
|                                                        |                          |                         |                                  |                          |               |                                         |
| Network Configuration                                  |                          | ork Commun<br>192 , 168 | ication —                        | 2 F                      | Port          | Send<br>5000                            |
| Network Configuration                                  | IP Address               | ork Commun<br>192 , 168 | ication —<br>. 11 .<br>File Send | 2 F<br>Clear             | Port          | Send<br>5000<br>Connect                 |
| Network Configuration                                  | IP Address               | ork Commun<br>192 , 168 | ication —<br>. 11 .<br>File Send | 2 F                      | Port          | Send<br>5000<br>Connect<br>Send         |
| Network Configuration     Server Mode     Hex View     | IP Address               | ork Commun<br>192 , 168 | ication<br>, 11 ,<br>File Send   | 2 F                      | Port          | Send<br>5000<br>Connect<br>Send<br>Exit |

**Device Terminal** has been developed by integrating Serial and Network terminals. As shown in above figure, set the value for Serial communication according to WIZ620wi's configuration value and click open button, the serial communication is available.

By using Network terminal, you can test the TCP client mode and TCP server mode. When WIZ620wi operates as server mode, device terminal should be set as client. In this case do not check "server mode". In the IP address and port, input the IP address and port number of WIZ620wi. If you click the Connect button, the network communication is available. After establishing the connection between serial and network terminals, input any data in the a window and click the Send button. You can check the same data is displayed in another window.

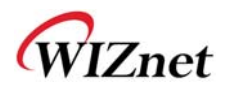

# 8. Reference Schematics

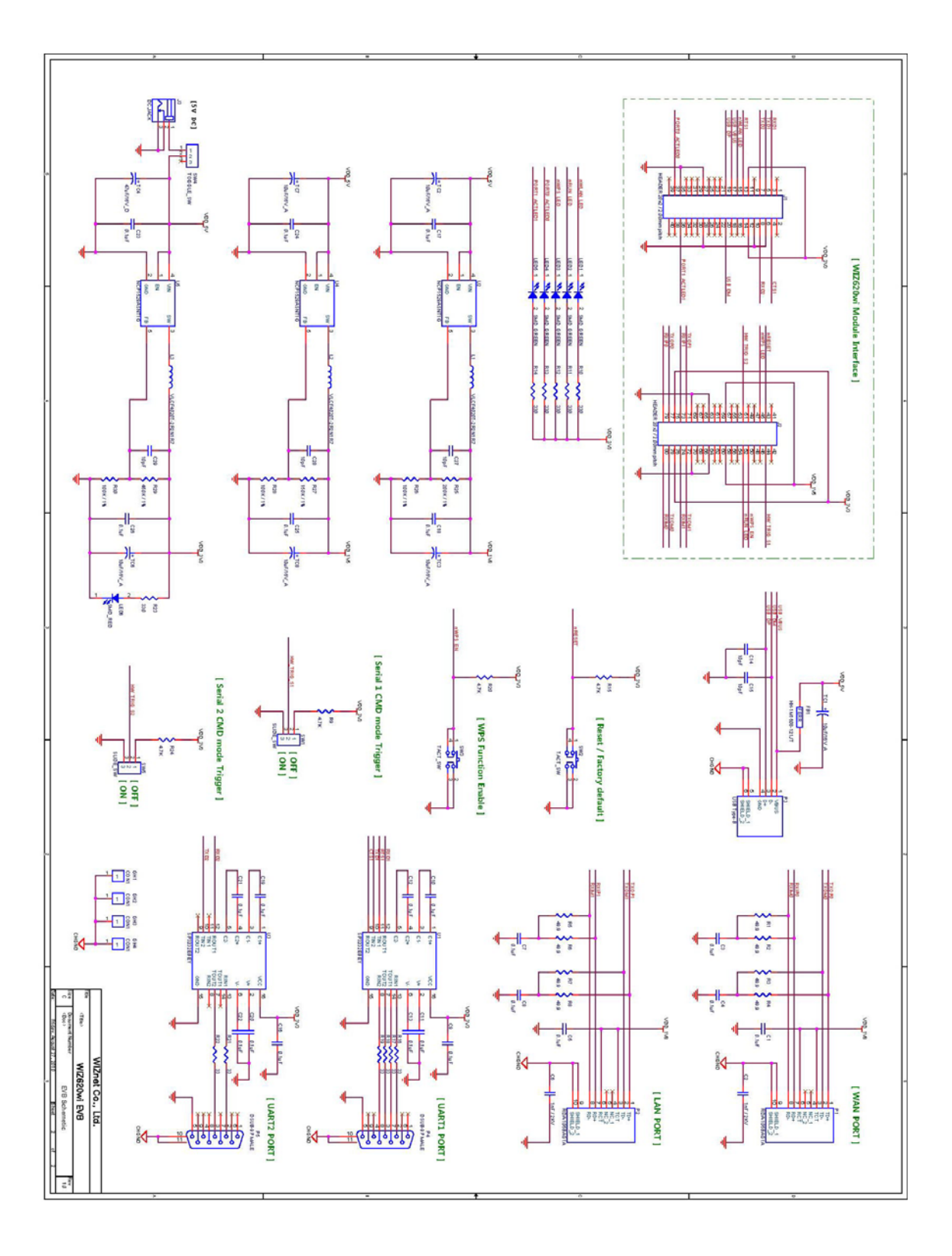

## **Mouser Electronics**

Authorized Distributor

Click to View Pricing, Inventory, Delivery & Lifecycle Information:

WIZ620wi